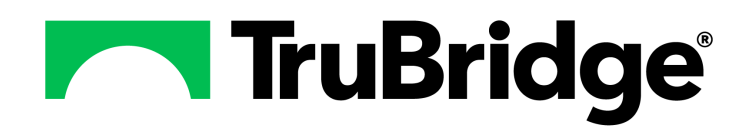

# **Electronic Signature - Web Client**

### **Electronic Signature - Web Client**

#### Copyright © 2025 by TruBridge

All rights reserved. This publication is provided for the express benefit of, and use by,TruBridge Client Facilities. This publication may be reproduced by TruBridge clients in limited numbers as needed for internal use only. Any use or distribution outside of this limitation is prohibited without prior written permission from TruBridge. The reception of this publication by any means (electronic, mechanical, photocopy, downloading, recording, or otherwise) constitutes acceptance of these terms.

Trademarks:

The TruBridge logo, as it appears in this document is a Trademark of TruBridge.

Limitations:

TruBridge does not make any warranty with respect to the accuracy of the information in this document. TruBridge reserves the right to make changes to the product described in this document at any time and without notice.

Version : 22

Published : January 2025

TruBridge 54 St. Emanuel Street Mobile, AL 36602 T(877) 424-1777 trubridge.com

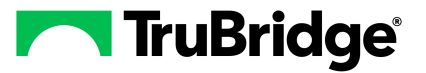

L

## **Table of Contents**

| Chapter 1 | Introduction                                     |                   |
|-----------|--------------------------------------------------|-------------------|
|           | Attestation Disclaimer                           | 1                 |
| Chapter 2 | Overview                                         |                   |
| Chapter 3 | Electronic Signature                             |                   |
|           | Overview                                         | 3                 |
|           | E-Sign                                           | 4                 |
|           | Transcriptions                                   | 5                 |
|           | Sign For Another Physician                       | . 13              |
|           | Selecting a Cosigner                             | . 13              |
|           | Edit Signed Document                             | . 17              |
|           | Patient Orders                                   | 11                |
|           | Table Maintenance                                | 20                |
|           | Overview                                         | . 20              |
|           | Physician Security for E-sign                    | . 20              |
|           | Physician Table                                  | . 22              |
|           | Authorized to Sign Documents for Other Physician | . 23              |
|           | CoSign Setup                                     | . 24<br><b>24</b> |
|           | Sign Images ·····                                | 31                |
|           | Signing for Other Physicians                     | 33                |
|           | Future Orders                                    | 34                |
|           | Key Maintenance                                  | 36                |
|           | Reporting Signed Positive Cancer Cases           | 37                |
| Chapter 4 | Reports                                          |                   |
|           | Cosign Verbal Orders Report                      | 38                |
| Chapter 5 | HIM Transcription Reports                        |                   |
| Chapter 6 | Ancillary Transcription Reports                  |                   |
|           | Overview                                         | 43                |
|           | Transcription Send/Fail Log                      | 47                |
|           | How to Print                                     | 47                |
|           | Description and Usage                            | 49                |
|           | Document Audit Trail                             | 49                |
|           | Overdue Signatures                               | 51                |
|           | How to Print                                     | 51                |
|           | Description and Usage                            | 52                |
|           | Overview Report                                  | 54                |
|           | How to Print                                     | 54                |

| Description and Usage       | 56 |
|-----------------------------|----|
| Order Tracking              | 58 |
| How to Print                | 58 |
| Description and Usage       | 60 |
| Physician's Initials Report | 62 |
| How to Print                | 62 |
| Description and Usage       |    |
|                             |    |

1

### Chapter 1 Introduction

### **1.1** Attestation Disclaimer

Promoting Interoperability Program attestation confirms the use of a certified Electronic Health Record (EHR) to regulatory standards over a specified period of time. TruBridge Promoting Interoperability Program certified products, recommended processes and supporting documentation are based on TruBridge's interpretation of the Promoting Interoperability Program regulations, technical specifications and vendor specifications provided by CMS, ONC and NIST. Each client is solely responsible for its attestation being a complete and accurate reflection of its EHR use during the attestation period and that any records needed to defend the attestation in an audit are maintained. With the exception of vendor documentation that may be required in support of a client's attestation, TruBridge bears no responsibility for attestation information submitted by the client.

### Chapter 2 Overview

Electronic Signature is a feature that provides dictating physicians the ability to electronically view, edit and sign their transcribed documents, this includes Medical Records transcriptions as well as Ancillary transcriptions (e.g. Imaging Services/Radiology). The electronic signature may include the physician's name and credentials, but is not an actual handwritten or scanned signature.

This feature includes:

2

- Viewing and editing transcribed documents online before signing. STAT orders display at the top of the list in and documents Returned for Edit by the transcribing user display with a Y under Edit Required.
- Batch signing an entire list of documents.
- Ability to cosign transcriptions and allow report distribution for cosigned documents.
- Automatically sending the signed document to a designated printer, nursing station, medical records department, and/or physician office/patient location.
- Viewing and editing signed documents.
- Signing transcribed documents for another physician in the same group.
- Transcription Send/Fail Log, which includes signed documents that failed to be electronically transmitted.
- Document Audit Trail, which allows the radiology department to view and print, signed documents only.
- Overdue Signatures report, which tracks delinquent transcriptions as defined for each individual physician.
- Return for Edit, which allows the transcribing user to access documents that include editing instructions that have been returned by the physician.
- Overview Report, which includes options to capture specific data related to electronic signature.
- Order Tracking report, which includes options to capture data related to tracking electronic signature orders beginning from completing the order from the schedule through transcription.

Access to Electronic Signature requires physician UBL with the appropriate security.

3

### Chapter 3 Electronic Signature

### 3.1 Overview

The Electronic Signature feature allows a physician to automatically assign an electronic signature to a transcribed document, image or order within the TruBridge system. The feature allows the dictating physicians the ability to electronically view, edit and sign their transcribed documents. The electronic signature may include the physician's name and credentials, but is not an actual handwritten or scanned signature.

The system has the capability to remember a physician's passphrase for up to 24 hours with the appropriate security. This means that when a physician signs on for the first time or changes their passphrase and then moves on to perform an Esign function, they only need to key in their passphrase once, and the system will automatically cache the passphrase for up to 24 hours. This will follow the physician from device to device and not require entering of the passphrase during this time for any future ordering or signing. System Management must have **Remember Passphrase** set to Allow.

| I TruBridge Charts<br>Tasks<br>, View ≥ Edit ≥ Sign ≥ Amend ≥ Addend | 🔸 Key | Maintenan | nce 🧬 Refresh                     |                    |                       |                 | A                | Q III KV    |          |        |          |
|----------------------------------------------------------------------|-------|-----------|-----------------------------------|--------------------|-----------------------|-----------------|------------------|-------------|----------|--------|----------|
| Alerts For: WILLIAMS KATHERINE ELISE ~                               |       | Status:   | Unsigned V Admit Date Start / End | e                  |                       | Covering        | Physicians Group |             |          |        |          |
| 💋 E-Sign (31)                                                        |       | Search    | Transcriptions Co-Sign Orders     | Phone Orders       | Verbal Orders Protoco | Orders 🕑 In     | nages 🗹 All      |             |          |        |          |
| G Future Orders (0)                                                  |       | Bearch    | Patient Name 🔶 Edit Req 🔅         | Descript ▲         | Admit 💠 Discharge 💠   | Status 🖨        | Encounter 💠      | Provider \$ |          |        |          |
| Abnormal Labs (10)                                                   |       |           | JONES RICHARD R                   | ABILIFY (ARIP      | 06/29/2021            | Phone           | 371423           | WILLIAMS    |          |        |          |
| Chart Communications (2)                                             |       |           |                                   | WINDSOR MICHAEL AN | ACETAMIN              | 08/28/2019      | Verbal           | 358952      | WILLIAMS |        |          |
| 💋 Cosignatures (0)                                                   |       |           | WINDSOR MICHAEL AN                | ARTERIAL B         | 08/28/2019            | Verbal          | 358952           | WILLIAMS    |          |        |          |
| Deficiency Notes (0)                                                 |       |           | SMITH ELLA KATHERINE              | ASPIRIN 81         | 02/06/2023            | Verbal          | 359159           | WILLIAMS    |          |        |          |
| 💋 Escribe (0)                                                        |       |           | SMITH ELLA KATHERINE              | As tolerated       | 02/06/2023            | Verbal          | 359159           | WILLIAMS    |          |        |          |
| 💋 Escribe Covering (0)                                               |       | Ĩ."       | <b>j</b> "                        | 1"                 |                       | JONES RICHARD R | BASIC MET        | 06/29/2021  | Phone    | 371423 | WILLIAMS |
| 💋 Notes (0)                                                          |       |           | JONES RICHARD R                   | Blood Gluc         | 06/29/2021            | Protocol        | 371423           | WILLIAMS    |          |        |          |
| 💋 Personal Inbox (7)                                                 |       |           | JONES RICHARD R                   | CBC W/DIFF         | 06/29/2021            | Phone           | 371423           | WILLIAMS    |          |        |          |
| 💋 Ordering Provider (1)                                              |       |           | SMITH ELLA KATHERINE              | CBC WITH A         | 02/06/2023            | Verbal          | 359159           | WILLIAMS    |          |        |          |
|                                                                      |       |           | JONES RICHARD R                   | CBC WITH A         | 06/29/2021            | Phone           | 371423           | WILLIAMS    |          |        |          |
|                                                                      |       |           | WINDSOR MICHAEL AN                | CBC WITH A         | 08/28/2019            | Verbal          | 358952           | WILLIAMS    |          |        |          |
|                                                                      |       |           | WINDSOR MICHAEL AN                | CHEST PA &         | 08/28/2019            | Verbal          | 358952           | WILLIAMS    |          |        |          |
|                                                                      |       |           | SMITH ELLA KATHERINE              | СКМВ (СРК          | 02/06/2023            | Verbal          | 359159           | WILLIAMS    |          |        |          |
|                                                                      |       | 4         | HERRON PEYTON G                   | COMP MET           | 06/07/2019            | Phone           | 358500           | WILLIAMS    |          |        |          |

Select Web Client > Charts > <u>Tasks</u>

Tasks Screen

Before any document, order or image may be Electronically Signed, a passphrase needs to be created. See Key Maintenance.

### 3.2 E-Sign

**E-Sign** provides access to **E-Sign** or the **Electronic Signature** queue for Phone, Verbal, Protocol, and Co-Signature Orders (for mid-level providers). **Radiology** and **Medical Record** transcriptions may also be signed as well as **Images** that are set to be E-Signed. **Key Maintenance** may be used to change the Passphrase at any time. If a transcription is available, when the check box is selected, the options to **Edit** or **Sign** will be available. The **Addend** and **Amend** options will be available if the **Status** drop-down is set to **Signed** or **All**. This is all dependent upon whether the provider has previously signed a transcription and wishes to go back and Amend the document or add an Addendum to the document.

### Select Web Client > Tasks > E-Sign

| Nete For S office S vincence (S vincence | - <b>-</b> ncy | Status  | Admit Data Start / End            |                |                                    |              |                  |            |
|------------------------------------------|----------------|---------|-----------------------------------|----------------|------------------------------------|--------------|------------------|------------|
| WILLIAMS KATHERINE ELISE ~               |                | status: | Unsigned V Admit Date Start / End | Ė              |                                    | Covering P   | Physicians Group |            |
| 🕽 E-Sign (54)                            |                | Type:   | Transcriptions Co-Sign Orders     | Phone Orders   | Verbal Orders Verbal Orders Verbal | Orders 🗹 Ima | ages 🗹 All       |            |
| Future Orders (0)                        |                | Search  |                                   |                |                                    |              | _                |            |
| 📁 Abnormal Labs (10)                     |                |         | Patient Name 🤤 Edit Req 🤅         | Descript 👳     | Admit 🌩 Discharge 🤤                | Status 🌩     | Encounter 🤤      | Provider 🤤 |
| 🗇 CDS Alerts (11)                        |                |         | SMITH ELLA KATHERINE Y            | CHEST PA &     | 02/06/2023                         | Unsigned     | 359159           | WILLIAMS   |
| Chart Communications (2)                 |                |         | SMITH ELLA KATHERINE              | MRI BRAIN      | 02/06/2023                         | Verbal       | 359159           | WILLIAMS   |
| Cosignatures (0)                         |                |         | SMITH GUS B                       | Apply Oxyg     | 07/07/2017                         | Protocol     | 358906           | WILLIAMS   |
|                                          |                |         | SMITH GUS B                       | Minimize p     | 07/07/2017                         | Protocol     | 358906           | WILLIAMS   |
|                                          |                |         | SMITH GUS B                       | Constant Bl    | 07/07/2017                         | Protocol     | 358906           | WILLIAMS   |
|                                          |                |         | SMITH GUS B                       | CATH Lab       | 07/07/2017                         | Protocol     | 358906           | WILLIAMS   |
| Escribe Covering (0)                     |                | -       | SMITH GUS B                       | OXYGEN PE      | 07/07/2017                         | Protocol     | 358906           | WILLIAMS   |
| 🗯 Notes (0)                              |                | -       | CNITH CUC D                       | NO1 10071      | 07/07/2017                         | Destand      | 250000           |            |
| Personal Inbox (6)                       |                | -       | SMITH GUS B                       | MRAAURIA       | 07/07/2017                         | Protocol     | 328906           | WILLIAMS   |
| 📁 Ordering Provider (1)                  |                |         | SMITH GUS B                       | ASPIRIN 32     | 07/07/2017                         | Protocol     | 358906           | WILLIAMS   |
|                                          |                |         | SMITH GUS B                       | NITRO/DW(      | 07/07/2017                         | Protocol     | 358906           | WILLIAMS   |
|                                          |                |         | SMITH ELLA KATHERINE              | MYOGLOBIN      | 02/06/2023                         | Verbal       | 359159           | WILLIAMS   |
|                                          |                |         | SMITH ELLA KATHERINE              | VS - Q 2 Hours | 02/06/2023                         | Verbal       | 359159           | WILLIAMS   |
|                                          |                |         | SMITH ELLA KATHERINE              | Continuous     | 02/06/2023                         | Verbal       | 359159           | WILLIAMS   |
|                                          |                | -       |                                   | Antologiand    | 02/05/2022                         | Mashal       | 250150           |            |

E-Sign

### Transcriptions

1. To electronically sign a transcription, the physician should leave the Status drop down set as Unsigned. This option lists all unsigned, transcribed Radiology and Medical Record documents for the dictating physician. Selecting the only the Transcriptions check-box will filter the view down to Unsigned Transcriptions.

| WILLIAMS KATHERINE ELISE ~ | Status | Unsigned ~ Admit Date | Start / End | 8             |                 | Covering P            | hysicians Group |            |
|----------------------------|--------|-----------------------|-------------|---------------|-----------------|-----------------------|-----------------|------------|
| 🟳 E-Sign (56)              | Type:  | Transcriptions Co-S   | Sign Orders | Phone Orders  | Verbal Orders   | Protocol Orders 📃 Ima | iges 📃 All      |            |
| Future Orders (0)          |        | Datient Name          | Edit Dog    | Description   | Admit A Discha  | ren A Status A        | Encounter       | Drovidor A |
| 🛿 Abnormal Labs (10)       |        | Patient Name y        | Eure Req    | pescription + | Admit y Distric | inge y status y       | Encounter       | Provider   |
| CDS Alerts (11)            |        | JONES RICHARD R       |             | EKG           | 06/29/2021      | Unsigned              | 371423          | WILLIAMS K |
| Chart Communications (2)   |        | SMITH ELLA KATHERINE  |             | MRI BRAIN     | 02/06/2023      | Unsigned              | 359159          | WILLIAMS K |
| Cosignatures (0)           |        | SMITH ELLA KATHERINE  | Y           | CHEST PA &    | 02/06/2023      | Unsigned              | 359159          | WILLIAMS K |
| Deficiency Notes (0)       |        |                       |             |               |                 |                       |                 |            |
| Escribe (0)                |        |                       |             |               |                 |                       |                 |            |
| Escribe Covering (0)       |        |                       |             |               |                 |                       |                 |            |
| Notes (0)                  |        |                       |             |               |                 |                       |                 |            |
| Personal Inbox (6)         |        |                       |             |               |                 |                       |                 |            |
| Ordering Provider (1)      |        |                       |             |               |                 |                       |                 |            |

#### Select Web Client > Charts > Tasks > <u>E-Sign</u>

Electronic Signature

- 2. The initial display will include all unsigned documents as of the current date and time in their most recent version.
  - Unsigned transcribed documents that have been flagged for EDIT by the transcribing user will have a "Y" under the Edit Required header.
  - The transcribed documents that appear on this screen may be sorted by selecting the headers at the top of the columns.
    - **Patient:** Displays the Patient Name.
    - Edit Required: Medical Records or Transcribing employee has requested that the provider open and correct/clarify the documentation.
    - **Description**: The name of the Radiology test or the Medical Records document title.
    - Admit: Displays the patient's admission date from the Registration and ADT screen.
    - Disc: Displays the patient's discharge date from the Registration and ADT screen.
    - Status: This will default to Unsigned, but if the Status dropdown is changed to Signed or All, it will display both previously signed transcriptions as well as Unsigned and Cosign documents from mid-level providers that require a Cosigner.
    - Encounter: Displays the patient's account number from the Registration and ADT screen.

#### 6 Electronic Signature - Web Client

• **Provider**: The name of the provider who initiated the Phone, Verbal, Protocol, Transcription, as well as any mid-levels that require a cosignature on an order or transcription.

**NOTE:** Each physician has the option to show consolidated orders so that any consolidated specific procedures will display. This is a setting in the physician security table. If two exams are combined into one transcription, selection of either order will sign, view or edit the original transcribed document.

- Statuses:
  - Unsigned: Unsigned, document is transcribed, but not signed, canceled or discontinued. An Unsigned document may be selected and Edited by the provider while that is the status.
    - **Required Edit**: Will show as Unsigned, these documents have been flagged for edit by the transcribing user. These documents will have a Y in the Required Edit column.
  - **Signed:** Signed, document is signed, not canceled or discontinued. These will display when Status drop-down is set to All or Signed.
  - Cosign: This status indicates that the document requires a Cosignature. The provider name that requires the Cosignature along with the transcription will appear in the cosigning physician's queue
  - Amended: Amended/Unsigned, previously signed document is amended, but may only be Edited or Signed
  - Addended: Addendum/Unsigned, previously signed document has had an addendum, but may only be Edited or Signed.
- 3. Action bar options are available so that transcriptions may be selected for signing documents. All documents may be selected by selecting the top box next to patient name or individual documents may be selected to sign. To select all the patient documents at once, select the checkbox at the top of the column for transcriptions and then select Edit, Sig, or View, from the action bar. All the transcriptions on the display will be automatically selected to perform the same action. To individually Edit, Sign, or View transcriptions, select the individual checkbox(es) next to the Patient Name. The transcriptions will open up in Microsoft Word with options at the top left of the screen. Edit or View will bring up each transcription in sequence after the previous document has been Signed or Viewed. Selecting Sign will not open the document prior to allowing you to Sign.

### <u>Edit</u>

The **Edit** radio button allows the transcription to be viewed and edited by the signing physician during the Electronic Signature process. If several transcriptions are selected, the system will bring the next transcription in line into view when the previous transcription is closed.

## **NOTE:** Physicians must have security, **Authorized to Edit**, from Physician Security to be able to edit transcriptions.

If the document was flagged as requiring an edit, the edit instructions entered by the transcribing user will be displayed before the Microsoft® Word software is accessed. Selecting OK will launch Microsoft® Word.

7

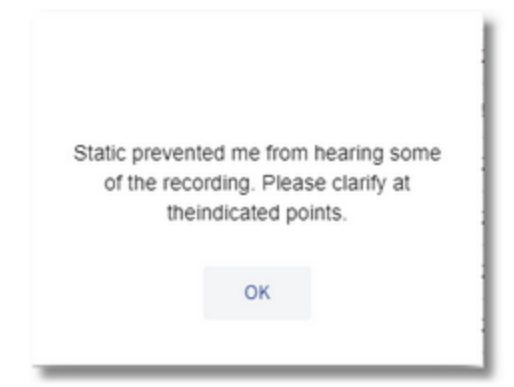

### Select Web Client > Charts > Tasks > E-Sign > Select transcription > <u>Select Edit</u>

Message From transcribing user

After the report has been edited/viewed in Microsoft® Word, click on one of the following Electronic Signature toolbar options:

- Save: This will save the document after any changes have been made, but does not sign the document.
- **Save/Sign:** Saves the changes and prompts for the passphrase. When entered, the transcription is signed.
- **Save/Hold:** Saves the changes and exits to the Electronic Signature selection screen. This function will leave the transcription in the physician's queue with a status of unsigned.
- Abort/No Save: Exits to the Electronic Signature selection screen and no changes are saved. A prompt will appear, when selected, to insure that the user does want to exit without saving changes.
- Edit/Return: Presents an edit box to enter edit instructions for the transcribing user and returns the document to the transcribing user.
- Exit ESign: This will not save any changes that have been made to the document and will terminate the batch signing process (if signing transcriptions in a batch). A prompt for exiting without changes will appear to verify whether the user does or does not want to exit.

Editing functions from within Microsoft® Word are still available on the application toolbar, but the **Evident** option on the toolbar must be selected to have access to the above-listed options.

Select Web Client > Charts > Tasks > E-Sign > Select transcription > Select Edit

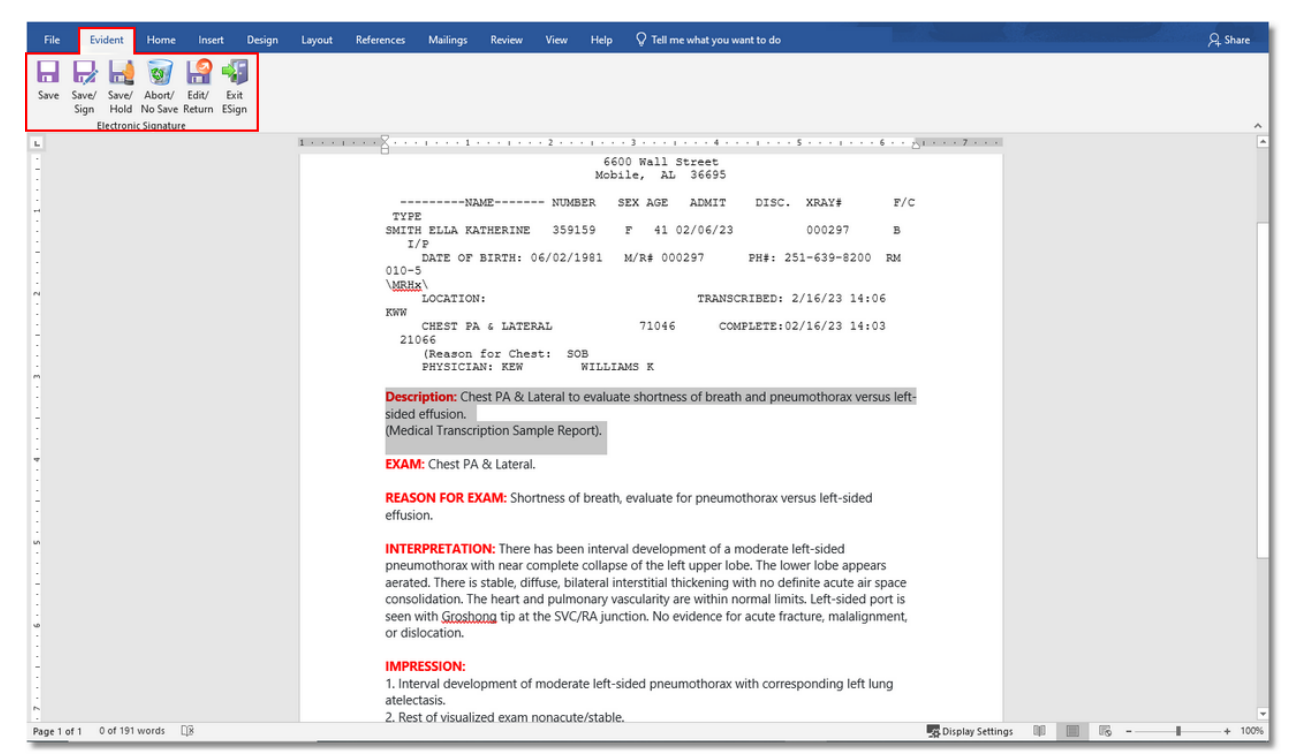

E-Sign Transcription Screen

**NOTE:** Transcriptions against orders that have been returned to the transcribing user may be accessed by selecting the **Return for Edit**. The option is located on the Ancillary Department Functions menu (Hospital Base Menu-Department Specific-Return for Edit) of the appropriate department or from Medical Records (Hospital Base Menu-Master Selection-Medical Records-Transcribe Orders-Return for Edit). Medical records transcriptions that have been returned to the transcribing user may be accessed by selecting **Returned MR ESignature Documents** from Medical Records (Hospital Base Menu-Master Selection-Medical Records from Selection-Medical Records from Selection-Medical Records for the transcribing user may be accessed by selecting **Returned MR ESignature Documents** from Medical Records (Hospital Base Menu-Master Selection-Medical Records-Returned MR ESignature Documents).

8

Select Web Client > Charts > Tasks > E-Sign > Select transcription > Select Edit > Edit transcription > <u>Edit/Return</u>

| TruBridge Charts<br>Tasks                                      | <b>ሰ</b> | III KW - |
|----------------------------------------------------------------|----------|----------|
| 🗢 🤹 Return 🔫 🗕                                                 |          |          |
| Return Message                                                 |          |          |
| Changes have been made as requested. Please view the document. |          |          |

Edit/Return Message Prompt for Signing Physician

• Exit ESign: Closes the document without electronically signing. When selected, this function will exit the E-Sign Microsoft® Word document, but not before the following message/prompt will display to warn the user that they must select "Save" to save any changes made to the document. If Yes is selected, the document will close. If No is selected, the document will remain open with the edits that were made by the user still intact.

| Lose Changes                                                                                                    | × |
|----------------------------------------------------------------------------------------------------|---|
| Exiting E-Sign will not save your current changes to this document, and will terminate batch signing process. Are you sure you want to exit ? |   |
| Yes No                                                                                                    |   |

Lose Changes Prompt

### <u>Sign</u>

The **Sign** option allows the signing physician to electronically sign a transcription without reviewing the transcription. Selecting documents to sign before viewing or editing will display " Are you sure that you wish to SIGN this document WITHOUT viewing it?" warning. Select **OK** to proceed or **Cancel** to abort the signing option.

**NOTE:** This feature is controlled by the **Warning When Select 'Sign'** field on page 1 of the Physician Security table in Tables > Clinical.

| Message fr | rom webpage                                                          |
|------------|----------------------------------------------------------------------|
| ?          | Are you sure that you wish to SIGN this document WITHOUT viewing it? |
|            | OK Cancel                                                            |

Sign Without Viewing Warning

• If **OK** is selected then the system will allow signing of the document without viewing.

| 10 |  |
|----|--|
|    |  |

- Process will have to be selected for signing to be carried out.
- This option will prompt for the pass phrase defined for the signed on physician.
- Enter the pass phrase and select OK or select Cancel.

### <u>View</u>

The **View** option on the Action Bar allows documents to be reviewed and electronically signed. No changes or edits may be made to the document.

- If the document was flagged as requiring an edit following transcription, the document will be highlighted in red. The edit instructions entered by transcribing user will be displayed before Acrobat Reader® software is accessed.
- If the document was not flagged as requiring an edit following transcription, Acrobat Reader® will be accessed and the transcribed report will be displayed.
- The options to Sign, Edit, Return (to transcribing user if previous Edits were made by the user), and Hold (stays unsigned in E-Sign folder) will be available for documents that are in an Unsigned status. Amend and Addend will be available on any documents that have already been signed.

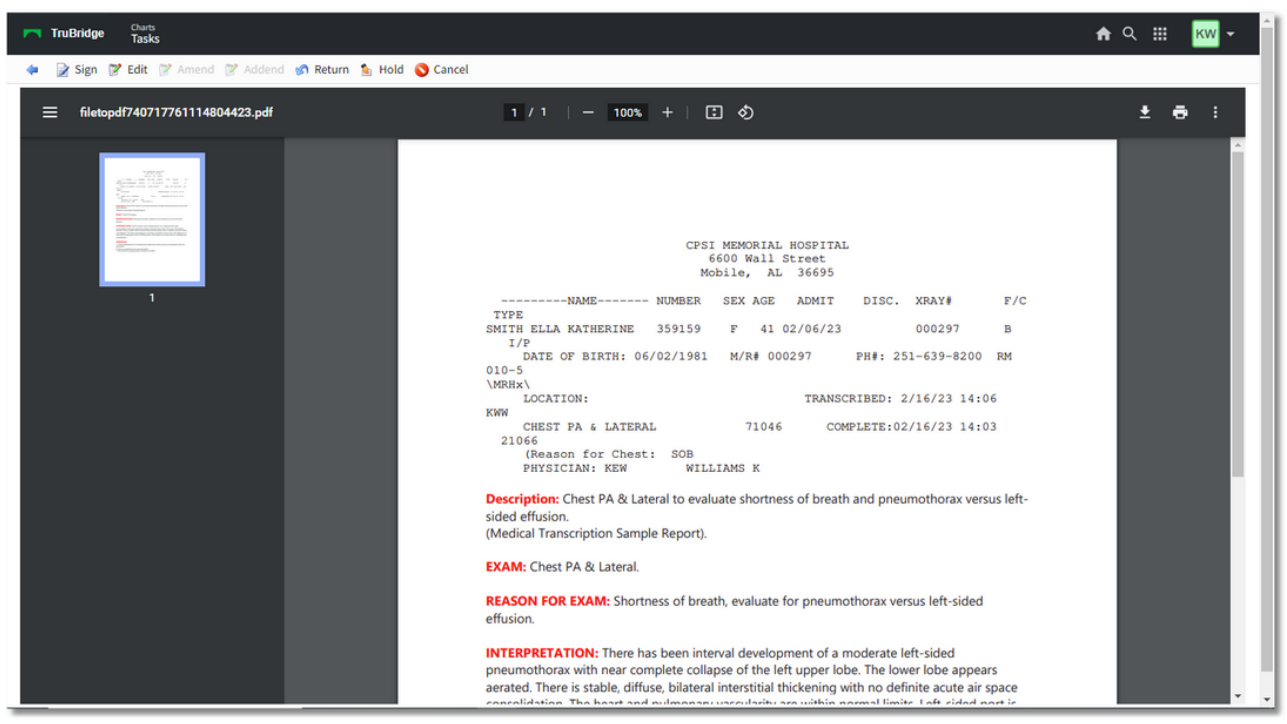

Select Web Client > Charts > Tasks > E-Sign > Select transcription > <u>Select View</u>

E-Sign View Transcription

After one of the above functions are selected and processed, the system will prompt for the signing physician to enter the Passphrase. Entering the correct Passphrase signs the document and applies any or all of the following data to the transcribed report:

- Signature or Cosignature (DCTNAME) pulling from the Signature field in Physician Security corresponding to the dictating physician initials as defined in Physician Maintenance Table.
- Credentials (RADCRED) from the Credential field in Physician Security corresponding to the dictating physician initials as defined in Physician Maintenance Table.

**NOTE:** TruBridge recommends placing the physician's credentials in the Signature field of the Physician Security table page 1. This will allow the credentials to pull with the physician's name when using the DCTNAME mnemonic. An example would be Daniel E Smith, MD. The Credentials field in the Physician Security table page 1 should be reserved for the physician's specialty such as Radiologist, Chief of Staff etc.

- Signed date and time (SIGNDATE)
- Result date and time (RSLTDATE), Received date and time (RCVDATE), Collect date and time (COLLDATE), and the Schedule date and time (SCHEDATE) all pulling from Order Entry Maintenance.
- REPDIST which details a list of physicians/locations receiving transcription.
- Sends the report(s) to the designated location(s) defined.
- For transcriptions against orders, it changes the status of the order to **SIG-Signed** in Order Review and Order Entry Maintenance.
- For transcriptions against orders, it updates Order Entry Maintenance field **Signed** with the physician initials, date and time.
- For medical record transcriptions, it updates the stats to **S Signed** within the Transcription System.

Additional filters are available to expand or narrow the results in the E-Sign folder:

Select Web Client > Charts > Tasks > E-Sign: Transcriptions > Status: All

Electronic Signature - Web Client

| Merts For: WILLIAMS KATHERINE ELISE ~ |   | Status: | All ~        | Admit Date Start / End | 8            |               |             | Covering | Physicians Group |            |
|---------------------------------------|---|---------|--------------|------------------------|--------------|---------------|-------------|----------|------------------|------------|
| 2 E-Sign (59)                         |   | Type:   | Unsigned     | s Co-Sign Orders       | Phone Orders | Verbal Orders | Protocol    | Orders 📃 | Images 📃 All     |            |
| Future Orders (0)                     |   |         | ∠ All        | 🔶 Edit Req 💠           | Descripti 💠  | Admit 💠       | Discharge 💠 | Status   | ⇔ Encounter ⇔    | Provider 💠 |
| 🟳 Abnormal Labs (10)                  |   |         | WINDSOR MIC  | NAFI AN                | PROGRESS     | 05/21/2013    | 12/11/2013  | Signed   | 357622           | WILLIAMS K |
| 🟳 CDS Alerts (11)                     |   | -       | POCEDS JESS  |                        | ESIGN PT I   | 10/06/2015    | 01/15/2010  | Signed   | 257022           | WILLIAMS K |
| Chart Communications (2)              |   | -       | RUGERS JESS  |                        | ESIGN PT I   | 10/06/2015    | 01/15/2019  | Signed   | 35/923           | WILLIAMS K |
| 📁 Cosignatures (0)                    |   | _       | ROGERS JESS  | ICA I                  | ESIGN PT I   | 10/06/2015    | 01/15/2019  | Amended  | 357923           | WILLIAMS K |
| 🟳 Deficiency Notes (0)                |   |         | CUNNINGHAM   | I CAROLIN              | PATIENT PR   | 02/29/2016    | 06/07/2019  | Signed   | 358910           | WILLIAMS K |
| 🟳 Escribe (0)                         |   |         | CUNNINGHAM   | I CAROLIN              | PATIENT PR   | 02/29/2016    | 06/07/2019  | Addended | 358910           | WILLIAMS K |
| Scribe Covering (0)                   | " |         | JONES RICHAR | RD R                   | PATIENT PR   | 09/02/2016    | 06/07/2019  | Signed   | 358974           | WILLIAMS K |
| Notes (0)                             |   |         | JONES RICHAR | RD R                   | PATIENT PR   | 09/02/2016    | 06/07/2019  | Addended | 358974           | WILLIAMS K |
| Personal Inbox (6)                    |   |         | JONES RICHAR | RD R                   | EKG          | 06/29/2021    |             | Unsigned | 371423           | WILLIAMS K |
| Ordering Descrides (1)                |   |         | SMITH ELLA K | ATHERINE               | MRI BRAIN    | 02/06/2023    |             | Unsigned | 359159           | WILLIAMS K |
|                                       |   |         | SMITH ELLA K | ATHERINE Y             | CHEST PA &   | 02/06/2023    |             | Unsigned | 359159           | WILLIAMS K |
|                                       |   |         | WINDSOR MIC  | HAEL AN                | CT HEAD W/   | 07/25/2017    | 08/28/2019  | Signed   | 358951           | WILLIAMS K |
|                                       |   |         | WINDSOR MIC  | HAEL AN                | CHEST PA &   | 12/02/2014    | 02/09/2017  | Signed   | 357900           | WILLIAMS K |
|                                       |   |         |              |                        |              |               |             | -        |                  |            |

#### E-Sign Transcription Status

- Status: This drop-down has several options, the default Unsigned, Signed, or All. Selecting Signed will display documents that have been previously signed by the provider. Some functions may be performed on previously-signed documents. Selecting All will display both the Unsigned and Signed transcriptions together. The Status column will show Signed, Unsigned, Amended, Addended, or Cosign transcriptions.
- The options for **Amend** and **Addend** will only be selectable on the action bar if the selected document has already been signed.
- Admit Date Start / End: A date range may be entered to search for documents created within the Start and End times entered.
- Covering: If this is selected, the 6-digit physician numbers that are set up in the Tables > Clinical > Physician Security Pg 2 > Authorized To Sign Documents For fields will appear and the name of the physician will be viewable in the Provider column. The document(s) may then be selected and "Signed."
- **Physician Group**: If this is selected, 3-character Physician Group code that is entered in the Tables > Clinical > Physician Security Pg 2 > Chartlink Group Code (and Sub Groups) will display any Providers that are set up in a Chartlink/Physician Group with the user. The Chartlink Group Code is set up in the CL Table availables from System Menu > Master Selection > Business Office Tables > Business Office Table Maintenance > CL Tables > Chartlink Groups.

### Sign For Another Physician

E-Sign has the ability to allow the user to electronically sign transcribed documents dictated by another physician and orders placed by another physician. This authorization is setup in the Physician Security Table 20.

### Select Web Client > Charts > Tasks > <u>E-Sign</u>

| 🔹 Tasks<br>View 🍞 Edit 📝 Sign 🍞 Amend 😰 Addend 🔦 Key I | enance 🥏 Refresh                                                                                                    | <b>≜</b> ଦ୍                           |
|--------------------------------------------------------|----------------------------------------------------------------------------------------------------|---------------------------------------|
| Nerts For: WILLIAMS KATHERINE ELISE ~                  | Status: Unsigned v Admit Date Start / End                                                                                                    |                                       |
| 🖇 E-Sign (82)                                          | Type: 💟 Transcriptions 💟 Co-Sign Orders 💟 Phone Orders 💟 Verbal Orders 💟 Protocol Orders 💟 Images 💟 All                                                                                                    |                                       |
| Future Orders (0)                                      | Search                                                                                                    |                                       |
| Abnormal Labs (10)                                     | Patient Name   Edit Required  Description  Admit  Discharge  Status                                                                                                    | Encounter     Provider Name     Value |
| CDS Alerts (15)                                        |                                                                                                    | 250052 WATCON KELLY                   |
| Ghart Communications (2)                               |                                                                                                    | 258052 WATCON KELLY                   |
| Cosignatures (0)                                       | SMITH EL & KATHERINE         IEO O Shift         02/66/2023         COSIGN                                                                                                    | 250150 WATCON KELLY                   |
| Deficiency Notes (0)                                   | SMITH ELEVIOITEME Vital elementaria (Control de Control de Control | 250150 WATSON KELLY                   |
| Escribe (0)                                            | SMITH ELEVIOITEMENE                                                                                                    | 359159 WATSON KELLY                   |
| Escribe Covering (0)                                   |                                                                                                    | 358500 WATSON KELLY                   |
| Notes (1)                                              | DOGEDS IFSSICAT         CHECT DA 8/ ATERNATION (1/15/2019)         COSIGN                                                                                                    | 358142 WATSON KELLY                   |
| Personal Inbox (9)                                     | SMITH FLIA KATHERINE 1200 ADA 02/06/2023 COSIGN                                                                                                    | 359159 WATSON KELLY                   |
| Electronic Prescriptions (0)                           | ROGERS JESSICA I TROPONIN I 01/15/2019 COSIGN                                                                                                    | 358142 WATSON KELLY                   |
| 📁 Notes Task List (3)                                  | SMITH FLIA KATHERINE =>PT ORDER<= 02/06/2023 COSIGN                                                                                                    | 359159 WATSON KELLY                   |
|                                                        | ROGERS JESSICA I CRC W/DIFE 01/15/2019 COSIGN                                                                                                    | 358142 WATSON KELLY                   |
|                                                        | SMITH ELLA KATHERINE CT HEAD W/WO CONT 02/06/2023 COSIGN                                                                                                    | 359159 WATSON KELLY                   |
|                                                        | SMITH ELLA KATHERINE CL BASIC METABOLI 02/06/2023 COSIGN                                                                                                    | 359159 WATSON KELLY                   |
|                                                        | SMITH ELLA KATHERINE CBC 02/06/2023 COSIGN                                                                                                    | 359159 WATSON KELLY                   |
|                                                        | PARKER THOMAS Blood Glucose: ACH 03/02/2018 Protocol                                                                                                    | 358096 DONALD HARPER                  |
|                                                        | BRODY JAMES FRANCES CT ABDOMEN W/WO 05/28/2015 Verbal                                                                                                    | 357849 DONALD HARPER                  |
|                                                        | HARTLEY ADDISON ALBUMIN 05/10/2016 06/11/2019 Verbal                                                                                                    | 357946 DONALD HARPER                  |
|                                                        | ERICSON MATHEW IBUPROFEN (MO 05/06/2016 Verbal                                                                                                    | 357943 DONALD HARPER                  |

E-Sign - Covering and/or Physician Group

- 1. From the E-Sign folder, select the Covering and/or Physicians Group checkbox(es).
- 2. Sort by provider name to see documents from providers that are set up to be covered for or set up in a Physician Group. The search may be narrowed by selecting just the **Transcriptions** check box to see only Medical Record Transcriptions or Radiology Transcriptions that require a co-signature (or providers for whom the logged-in provider is authorized to sign for them).

### Selecting a Cosigner

TruBridge software has the ability for midlevels to select a cosigning provider for their transcribed documents. The Electronic Signature application will allow for a second cosignature for those documents or orders requiring such authentication when initiated by a midlevel provider (such as a Nurse Practitioner or Physician Assistant).

- From the Home Screen, select E-Sign.
- If a mid-level provider has phone, verbal, or protocol orders placed by nursing to address, they
  will be available in their E-Sign folder. The mid-level provider (or provider requesting/requiring cosignature from another provider) will be prompted to select a co-signing provider. If one or more
  cosigners have been added to the System Administration > Login > Events for signing, they will

| 14 Electronic Signature - V | Web Client |
|-----------------------------|------------|
|-----------------------------|------------|

appear under the **Cosigner** header. The **Select Cosigner** option is available to search from a list of providers to select as the cosigner.

Select Web Client > Tasks > E-Sign > select Phone/Verbal/Protocol Order > Sign > Select Cosigner > <u>Enter Passphrase</u>

| TruBridge Charts<br>Tasks    |   |
|------------------------------|---|
| 🗢 🥑 Accept 🤰 Select Cosigner |   |
| Enter Passphrase:            |   |
| Cosigner(s):                 |   |
| Cosigner                     |   |
| WILLIAMS KATHERINE ELISE     |   |
|                              |   |
|                              |   |
|                              | - |

**Choose Cosigner** 

 $Select \ Web \ Client > Tasks > E-Sign > select \ Phone/Verbal/Protocol \ Order > Sign > \underline{Select} \ \underline{Cosigner}$ 

15

| M TruB     | ridge Charts<br>Tasks  |                   |
|------------|------------------------|-------------------|
| ۰ ،        | Select                 |                   |
| Select     | Co-signer              |                   |
| List Type: | Logname                | ~                 |
| Search:    | в                      |                   |
|            | Name $\Leftrightarrow$ | Description       |
|            | bew08219               | BEN E WATZ        |
|            | j802000                | BROWNING JASON A  |
|            | cp04592                | BYRD ANDY         |
|            | u010000                | Baxter James      |
|            | wrb4916p               | Billy Brannon     |
|            | u068000                | Bixler Sandy      |
|            | u552676                | Blankenship Brent |
|            | u421421                | Boulet Francis    |
|            | blr4614p               | Brie Reynolds     |
|            | u100000                | Brown Alice       |
|            | bap3006                | Paul Brian        |
|            |                        |                   |
|            |                        |                   |
|            |                        |                   |

#### Select Co-Signer

When the cosigning physician signs in to Electronic Signature, the documents requiring their signature will display as Cosign with the originating provider's Name listed to the side.

After signing the document, the <<COSIGNATURE\_PENDING>> mnemonic will fulfill based on page 3 of the Physician Security table.

### Transcription Signed and Cosigned

|                                                                                                    | Evident Community Hospital<br>6000 Wall Street<br>Mobile, Alabama 36695                                                                                                    |                                      |                                            |                                                            |                                |  |  |  |
|----------------------------------------------------------------------------------------------------|----------------------------------------------------------------------------------------------------|--------------------------------------|--------------------------------------------|------------------------------------------------------------|--------------------------------|--|--|--|
|                                                                                                    |                                                                                                    | RADIOLOG                             | Y REPORT                                   |                                                            |                                |  |  |  |
| Patient name: SMITH ELLA KATHERINE Acc number: 10100200 Location: CAR                                  |                                                                                                    |                                      |                                            |                                                            |                                |  |  |  |
| Age:<br>Birthdate:<br>Admit date:<br>Disch date:                                                       | 39<br>05/05/1970<br>11/01/08                                                                                                    | Sex:<br>Staytype:<br>Room:<br>Phone: | Admit Phy:<br>I/P<br>012-2<br>546/545/6444 | PHYS1ABR<br>Ordering Phy:<br>Med Rec Num:<br>X-ray number: | PHYS3ABR<br>9999999<br>9999999 |  |  |  |
| Unsigned tran                                                                                          | scriptions represen                                                                                                    | ıt a prelimina                       | ry report and do                           | not represent a M                                          | Iedical or Legal Document      |  |  |  |
| <u>Findings:</u> Bila<br>last mammog<br>at this time.                                                  | MM SCREENING       76645       COMPLETE:04/07/10 08:51       XXX 81503         Reason for Procedure:       SCREENING         Findings:       Bilateral examination of the breasts shows no significant changes since the patient's last mammogram dated 02-22-09. There are mild calcifications, but no other significant findings at this time. |                                      |                                            |                                                            |                                |  |  |  |
| Impression:<br>Mild calcifications noted. Otherwise normal bilateral mammogram.                        |                                                                                                    |                                      |                                            |                                                            |                                |  |  |  |
| Electronically Reviewed and Signed by:<br>Arthur L. Williams, Radiologist<br>Date/Time: 04/07/10 09:34 |                                                                                                    |                                      |                                            |                                                            |                                |  |  |  |
| Electronically Reviewed and Cosigned by: John L. Baxter Radiologist<br>Cosigned on 04/07/10 at 09:35   |                                                                                                    |                                      |                                            |                                                            |                                |  |  |  |
| ALW/XXX<br>t: 04/07/10 09:                                                                             | 31                                                                                                    |                                      |                                            |                                                            |                                |  |  |  |

**NOTE:** The ability/requirement to Cosign is set up in physician security in special functions. Please refer to the <u>Table Maintenance chapter on CoSign Setup</u><sup>[24]</sup> for information on how to enable this feature.

-

#### Edit Signed Document

Signed documents may be edited within Electronic Signature by the signing physician.

- 1. Select the **Status** drop-down to change from **Unsigned** to **Signed**. All Signed and Unsigned documents from the selected date range for Admit Date Start/End (if indicated) will be available.
- 2. Select the document and then select **Amend** or **Addend**.

**NOTE:** The Signing Physician must have **Authorized to Edit** in the Physician Security Table.

- Amend: Allows changes to be made to the transcribed document and will require a new electronic signature.
- Addend: Allows additions to be made to the transcribed document and will require a new electronic signature.
- 3. The document will open in Microsoft Word for editing. Enter the necessary changes.
- 4. The document may be signed within the Save/Sign option in the same Microsoft Word window. If Save is selected, the document will be at an Unsigned status and must be Electronically Signed again.

### Patient Orders

If nursing staff enters protocol, phone or verbal orders for a provider, the provider will access the Electronic Signature application to electronically sign the orders. Please note that protocol, phone and verbal orders are recorded as electronic (CPOE) orders because the provider must sign the orders electronically.

To sign orders, select the radio button to the left of the desired item or select the check box on the top to select <u>all</u> items in the list. Then select **Sign** to enter the passphrase.

Select Web Client > Tasks > <u>E-Sign</u>

| TruBridge Tasks                                                   |     |          |                                    |               |                                        |          | <b>n</b> 1           | Q III KV   |  |
|-------------------------------------------------------------------|-----|----------|------------------------------------|---------------|----------------------------------------|----------|----------------------|------------|--|
| View 📝 Edit 📝 Sign 🍺                                              | Ame | end 📝 Ad | dend 🔸 Key Maintenance   🥭 Refresh |               |                                        |          |                      |            |  |
| Alerts WILLIAMS KATHERI Status: Unsigned V Admit Date Start / End |     |          |                                    |               |                                        | Covering | ing Physicians Group |            |  |
|                                                                   |     | Туре:    | Transcriptions Co-Sign Orders      | Phone Orders  | 🗹 Verbal Orders 🛛 🗹 Protocol           | Orders   | Images All           |            |  |
| 💋 E-Sign (75)                                                     |     | Search   |                                    |               |                                        |          |                      |            |  |
| Future Orders (0)                                                 |     |          | Patient Name 🍵 Edit Reg            |               | Admit 🍵 Discharge 🖨                    | Status   | 🚖 Encounter 🚖        | Provider 🚖 |  |
| 💋 Abnormal Labs (10)                                              |     | <u> </u> |                                    |               | ······································ |          |                      |            |  |
| CDS Alerts (15)                                                   |     |          | SMITH ELLA KATHERINE               | CBC WITH A    | 02/06/2023                             | Verbal   | 359159               | WILLIAMS   |  |
| 📁 Chart                                                           |     |          | SMITH ELLA KATHERINE               | TROPONIN I    | 02/06/2023                             | Verbal   | 359159               | WILLIAMS   |  |
| Communications (2)                                                |     |          | SMITH ELLA KATHERINE               | URINALYSIS    | 02/06/2023                             | Verbal   | 359159               | WILLIAMS   |  |
| Cosignatures (0)                                                  |     |          | SMITH ELLA KATHERINE               | EKG           | 02/06/2023                             | Verbal   | 359159               | WILLIAMS   |  |
| Deficiency Notes (0)                                              |     |          | SMITH ELLA KATHERINE               | CKMB (CPK     | 02/06/2023                             | Verbal   | 359159               | WILLIAMS   |  |
| 🣁 Escribe (0)                                                     |     |          | SMITH ELLA KATHERINE               | TROPONIN I    | 02/06/2023                             | Verbal   | 359159               | WILLIAMS   |  |
| Escribe Covering (0)                                              |     |          | HERRON PEYTON G                    | ZOI PIDEM (   | 06/07/2019                             | Phone    | 358500               | WILLIAMS   |  |
| 💋 Notes (1)                                                       |     |          | HERRON DEVTON G                    | COMPINET      | 06/07/2019                             | Phone    | 258500               | WILLIAMS   |  |
| 💋 Personal Inbox (7)                                              |     | -        |                                    | CDC WITH A    | 06/00/2023                             | Dhana    | 271422               | WILLIAME   |  |
| Electronic                                                        |     |          | JONES RICHARD R                    | CBC WITH A    | 00/29/2021                             | Phone    | 371423               | WILLIAMS   |  |
| Prescriptions (0)                                                 |     |          | JONES RICHARD R                    | URINALYSIS    | 06/29/2021                             | Phone    | 371423               | WILLIAMS   |  |
| Notes Task List (3)                                               |     |          | JONES RICHARD R                    | CBC W/DIFF    | 06/29/2021                             | Phone    | 371423               | WILLIAMS   |  |
|                                                                   |     |          | JONES RICHARD R                    | Insulin REG ( | 06/29/2021                             | Phone    | 371423               | WILLIAMS   |  |
|                                                                   |     |          | JONES RICHARD R                    | ABILIFY (ARIP | 06/29/2021                             | Phone    | 371423               | WILLIAMS   |  |
|                                                                   |     |          | JONES RICHARD R                    | GLUCOSE       | 06/29/2021                             | Protocol | 371423               | WILLIAMS   |  |
|                                                                   |     |          | JONES RICHARD R                    | Blood Gluc    | 06/29/2021                             | Protocol | 371423               | WILLIAMS   |  |
|                                                                   |     |          | JONES RICHARD R                    | BASIC MET     | 06/29/2021                             | Phone    | 371423               | WILLIAMS   |  |
|                                                                   |     |          | WINDSOR MICHAEL AN                 | CHEST PA &    | 08/28/2019                             | Verbal   | 358952               | WILLIAMS   |  |

Electronic Signature

### Co-Sign Orders

Providers may be set to have a required cosignature on orders placed through CPOE by mid-level providers. These orders may be narrowed down by selecting the the Co-Sign Orders filter. The Provider column will display the name of the mid-level provider requiring/requesting co-signatures.

| WILLIAMS KATHERI      | : | Status:                                          | Unsigned v Admit Date Start / En | rs Phone Orders | Verbal Orders Proto  | Covering Phy          | rsicians Group       |            |               |               |   |
|-----------------------|---|--------------------------------------------------|----------------------------------|-----------------|----------------------|-----------------------|----------------------|------------|---------------|---------------|---|
| 💋 E-Sign (75)         |   | Search                                           |                                  |                 |                      |                       |                      |            |               |               |   |
| Future Orders (0)     |   |                                                  | Patient Name 🍵 Edit Re           | a 🚖 Descript 🚖  | Admit 🍵 Discharge    | 🚖 Status 🚖            | Encounter 🍵 Provider | ÷          |               |               |   |
| 📁 Abnormal Labs (10)  |   |                                                  |                                  |                 |                      |                       |                      |            |               |               |   |
| 💋 CDS Alerts (15)     |   |                                                  | HERRON PEYTON G                  | INIT NEB IN     | 06/07/2019           | COSIGN                | 358500 WATSON        | K          |               |               |   |
| ຝ Chart               |   |                                                  | WINDSOR MICHAEL AN               | CL BASIC M      | 08/28/2019           | COSIGN                | 358952 WATSON        | к          |               |               |   |
| Communications (2)    |   |                                                  | ROGERS JESSICA I                 | CBC W/DIFF      | 01/15/2019           | COSIGN                | 358142 WATSON        | к          |               |               |   |
| 🥔 Cosignatures (0)    |   |                                                  | ROGERS JESSICA I                 | TROPONIN I      | 01/15/2019           | COSIGN                | 358142 WATSON        | к          |               |               |   |
| Deficiency Notes (0)  |   |                                                  | WINDSOR MICHAEL AN               | CT HEAD W       | 08/28/2019           | COSIGN                | 358952 WATSON        | к          |               |               |   |
| 🧀 Escribe (0)         |   |                                                  | WINDSOR MICHAEL AN               | =>PT ORDE       | 08/28/2019           | COSIGN                | 358952 WATSON        | к          |               |               |   |
| Escribe Covering (0)  |   |                                                  | WINDSOR MICHAEL AN               | 1200 ADA        | 08/28/2019           | COSIGN                | 358952 WATSON        | к          |               |               |   |
| 💋 Notes (1)           |   | SMITH ELLA KATHERINE I&O Q Shift 02/06/2023 COSI | COSIGN                           | 359159 WATSON   | к                    |                       |                      |            |               |               |   |
| Personal Inbox (7)    |   |                                                  |                                  |                 | SMITH ELLA KATHERINE | SMITH ELLA KATHERINE  | Vital signs e        | 02/06/2023 | COSIGN 359159 | 359159 WATSON | к |
| 🥝 Electronic          |   |                                                  |                                  |                 |                      | SMITH FLI A KATHERINE | Admit patie          | 02/06/2023 | COSIGN        | 359159 WATSON | к |
| Prescriptions (0)     |   | -                                                |                                  | CT HEAD W       | 05/07/2010           | COSIGN                | 250500 WATCON        | v          |               |               |   |
| 💋 Notes Task List (3) |   | -                                                |                                  | CT HEAD W       | 00/07/2013           | COSIGN                | warson               | n          |               |               |   |
|                       |   |                                                  | RUGERS JESSICA I                 | CHEST PA &      | 01/15/2019           | COSIGN                | 358142 WATSON        | к          |               |               |   |
|                       |   |                                                  | SMITH ELLA KATHERINE             | 1200 ADA        | 02/06/2023           | COSIGN                | 359159 WATSON        | К          |               |               |   |
|                       |   |                                                  | SMITH ELLA KATHERINE             | =>PT ORDE       | 02/06/2023           | COSIGN                | 359159 WATSON        | К          |               |               |   |
|                       |   |                                                  | SMITH ELLA KATHERINE             | CT HEAD W       | 02/06/2023           | COSIGN                | 359159 WATSON        | к          |               |               |   |
|                       |   |                                                  | SMITH ELLA KATHERINE             | CL BASIC M      | 02/06/2023           | COSIGN                | 359159 WATSON        | к          |               |               |   |
|                       |   | -                                                | SMITH ELLA KATHERINE             | CDC             | 02/06/2023           | COSIGN                | 250150 WATCON        | к          |               |               |   |

Select Web Client > Tasks > <u>E-Sign</u>

Electronic Signature

**NOTE**: If a midlevel only requires a cosignature on certain Order Types or Transcriptions, there is a Behavior Control available for a **No Cosignature Needed** that may be granted to the mid-level or other provider login that they can select when the Orders/Transcriptions do not require a cosignature.

### **Table Maintenance**

#### Overview

This chapter will describe the fields and security needed to allow a physician to electronically sign within the TruBridge system.

All fields for creating a physician within the system are setup by the TruBridge Financial Software Support Division during the initial software installation. After the install, security should be given by the Medical Staff to certain hospital staff to update and create new physicians as needed.

### Physician Security for E-sign

Select Web Client > Tables > Clinical > Physician Security

| ruBridge Physicians List                                                                                                    | Table Maintenance | Physicians List × | 🗚 역 🖉 🔳 🥃 🗖 | <br>JP 👻 |
|----------------------------------------------------------------------------------------------------|-------------------|-------------------|-------------|----------|
| 🗢 🔄 Save 🎅 Refresh 🚦 Show Shared 🔌 Print                                                                                                    |                   |                   |             |          |
| Physician Security                                                                                                    |                   |                   |             |          |
| Facility 1 : EVIDENT COMMUNITY HOSPITAL                                                                                                    |                   |                   |             |          |
| Physician: 580 SMITHALLISON                                                                                                    |                   |                   |             |          |
| Page 1 Page 2 Page 3 Page 4                                                                                                    |                   |                   |             |          |
| Use Electronic Sign:                                                                                                    |                   |                   |             |          |
| Authorized to Edit:                                                                                                    |                   |                   |             |          |
| Signature Overdue After: 3 days                                                                                                    |                   |                   |             |          |
| Signature: ALLISON C SMITH                                                                                                    |                   |                   |             |          |
| Credentials: RADIOLOGIST                                                                                                    |                   |                   |             |          |
| Inc. Prev. Ver. w/ unsign.:                                                                                                    |                   |                   |             |          |
| Order Entry Trans                                                                                                    |                   |                   |             |          |
| 1 2 3 4 5 (Patient Types)                                                                                                    |                   |                   |             |          |
| Autoprint reports when signed:                                                                                                    |                   |                   |             |          |
| Autosend to nursing stations when signed:                                                                                                    |                   |                   |             |          |
| Autosend to physicians/location when signed:                                                                                                    |                   |                   |             |          |
| Autosend to Medical Records when signed: Dept: 052                                                                                                    |                   |                   |             |          |
| HN     Image: Second second seco |                   |                   |             |          |
| Suppress Autosend To Physician For Locations                                                                                                    |                   |                   |             |          |
|                                                                                                    |                   |                   |             |          |
|                                                                                                    |                   |                   |             |          |
|                                                                                                    |                   |                   |             |          |
|                                                                                                    |                   |                   |             |          |
| Access charcelink system.<br>Send Physician a copy of transcription:                                                                                                    |                   |                   |             |          |
| P - when transcribed P - v                                                                                                    |                   |                   |             |          |
| F - when signed                                                                                                    |                   |                   |             |          |
| Show Consolidated Ords:                                                                                                    |                   |                   |             |          |
| Warning when select 'Sign':                                                                                                    |                   |                   |             |          |
| Use MR Electronic Sign:                                                                                                    |                   |                   |             |          |
| Test Physician:                                                                                                    |                   |                   |             |          |
| race cursor at the end of inserted information:                                                                                                    |                   |                   |             | _        |

#### System Management, Physician Maintenance

- Enter Phy. Number: A valid six-digit physician number to define options for this physician. Physician must be defined in Physician Maintenance of the Business Office tables.
- Use electronic signature?: Permits the physician to perform electronic signature on transcriptions placed on orders.
- Authorized to Edit?: This field gives the physician the ability to edit transcribed documents with the Electronic Signature feature.
- Signature overdue after: <u>days</u>: Determines the number of days after which a transcribed report is considered outstanding for this signing physician. The patient name and order information will be placed on the Overdue Electronic Signature report in Revenue Generating RG Phase (ancillary) departments.
- **Signature:** Enter the physician's name exactly as it should be in the Electronic Signature. The mnemonic for this field in the transcribed document will be DCTNAME, which should be set up in the header.
- **Credentials:** Contains the signing physician's credentials that will pull to the transcription mnemonic RADCRED in an electronically signed document.

**NOTE:** TruBridge recommends placing the physician's credentials in the Signature field of the Physician Security table page 1. This will allow the credentials to pull with the physician's name when using the DCTNAME mnemonic. An example would be Daniel E Smith, MD. The Credentials field in the Physician Security table page 1 should be reserved for the physician's specialty such as Radiologist, Chief of Staff etc.

- Inc. Prev. Ver. w/ unsig?: When selected, the Electronic Signature screen will default to All, displaying all versions of the unsigned electronic signature documents. If not selected, the Electronic Signature screen will default to Current, displaying only the latest version of the electronic signature documents.
- Show Consolidated Ords: Determines if the signing physician sees the original order and the orders consolidated within the transcription for specific procedures.
- Warning when select 'Sign': Select this field in order for a warning to appear when a Physician selects the Sign option without Viewing or Editing. The warning is as follows: " Are you sure you want to sign documents w/o viewing or editing"?
- Use MR Electronic Sign?: This field turns on the MR Electronic Signature feature for this physician.

### Physician Table

The Physician Initials must be entered when transcribing Transcriptions Against Orders. These initials determine which Electronic Signature queue the report will go to for E-sign.

Select Web Client > Tables > Control > <u>Physicians</u>

| - | TruBridge Tables<br>Physicians List |                |        |           |              |  |  |  | Tab | ole Maintenance 🛛 🗙    | Physicians List $\times$ |   | 🔒 ର 🕅 🚺 | ₩ ♠ | JP 👻 |
|---|-------------------------------------|----------------|--------|-----------|--------------|--|--|--|-----|------------------------|--------------------------|---|---------|-----|------|
| R | 💠   🚼 Show Shared                   | 🍃 Print 🛛 🙆 De | lete 📙 | Save ಿ Re | fresh 🗿 Copy |  |  |  |     |                        | _                        |   |         |     |      |
|   | Physician Information               |                |        |           |              |  |  |  |     | -                      |                          |   |         |     |      |
|   | Facility 1 : EVIDENT COMMU          | NITY HOSPITAL  |        |           |              |  |  |  |     |                        |                          |   |         |     |      |
|   | Physician Number: 580               |                |        |           |              |  |  |  |     |                        |                          |   |         |     |      |
|   | Page 1 Page 2                       | Page 3         | Page   | e 4 Pag   | e5 MU        |  |  |  |     |                        |                          |   |         |     | - 1  |
|   | - Physician Information -           |                |        |           |              |  |  |  |     |                        |                          |   |         |     |      |
|   | Name:                               | SMITH ALLISO   | DN .   |           |              |  |  |  |     | Signon Name:           |                          |   |         |     |      |
|   | Prefix:                             |                |        |           |              |  |  |  |     | Sliding Scale Code:    |                          |   |         |     |      |
|   | Suffix:                             |                |        |           |              |  |  |  |     | Staff Phys:            |                          |   |         |     |      |
|   | Professional Suffix:                |                |        |           |              |  |  |  |     | Resident:              |                          |   |         |     | - 1  |
|   | Address 1:                          |                |        |           |              |  |  |  |     | Physician Initials:    | ACS                      |   |         |     |      |
|   | Addross 2:                          |                |        |           |              |  |  |  |     | NPI#:                  |                          |   |         |     | - 1  |
|   | Address 2.                          |                |        |           |              |  |  |  |     | UPIN#:                 |                          |   |         |     | - 1  |
|   | City:                               |                |        |           |              |  |  |  |     | CCN#:                  |                          |   |         |     |      |
|   | State:                              |                |        |           |              |  |  |  |     | Social Security#:      |                          |   |         |     | - 1  |
|   | Zip:                                | 00000          |        |           |              |  |  |  |     |                        |                          |   | ].      |     |      |
|   | County: 🔍                           |                |        |           |              |  |  |  |     | DEA#/Suffix:           |                          |   |         |     |      |
|   | Phone 1:                            | 0              | Ext:   | 0         | Comment:     |  |  |  |     | NADEAN:                |                          |   |         |     | - 1  |
|   | Phone 2:                            | 0              | Ext:   | -         | Comment:     |  |  |  |     | Transcription Order:   | ~                        |   |         |     | - 1  |
|   | Name Abu:                           | 0              |        | 0         |              |  |  |  |     | Phys Rounds Group:     |                          |   |         |     |      |
|   | Marrie Fuice/De de                  | SMITH A        |        |           |              |  |  |  |     | State ID (DPS):        |                          |   |         |     |      |
|   | Mcare EKG#/Rad#:                    |                |        |           |              |  |  |  |     | OR Sched / Surgeon:    |                          |   |         |     |      |
|   | Mcaid EKG#/Rad#:                    |                |        |           |              |  |  |  |     | Available for Secure M | Messaging:               |   |         |     |      |
| > | Mcare E/R#:                         |                |        |           |              |  |  |  |     |                        |                          |   |         |     |      |
| _ | Mcaid E/R#                          |                |        | í         |              |  |  |  |     |                        |                          | _ |         | _   | *    |

- Physician Maintenance
- **Physician Initials:** Initials defined in the Physician Table will need to match those entered by the transcribing user in order for the signing physician to view, edit and sign their dictated transcriptions.

### Authorized to Sign Documents for Other Physician

TruBridge software has the ability to allow the signed on physician to electronically sign transcribed documents dictated by another physician and orders placed by another physician. This authorization is setup in the Physician Security Table.

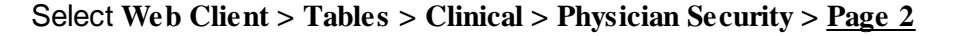

| 🖓 Trußnige Toles Physicians List Table Maintenance Physicians List × 🔶 🛱 😨 📰 🛤 | JP 👻 |
|--------------------------------------------------------------------------------|------|
| 🕐 🐥 🔛 Save 🍣 Refresh 😨 Show Shared 🚱 Print                                     |      |
| Physician Security                                                             |      |
| Facility 1 : EVIDENT COMMUNITY HOSPITAL                                        |      |
| Physician: 580 SMITHALLISON                                                    |      |
| Page 1 Page 2 Page 3 Page 4                                                    |      |
| Chartlink Security Switches                                                    |      |
| 1. Allow Pharmacy Order Entry:                                                 |      |
| 2. Access Confidential Patients:                                               |      |
| 3. Allow Ancillary Order Entry:                                                |      |
| 4. Allow Medical Order Entry:                                                  |      |
| 5. View Demographic Info for All Patients:                                     |      |
| 6. Allow Standing Order Entry:                                                 |      |
| 7. Allow Temporary Registration:                                               |      |
| Chartlink Group Code:                                                          |      |
| Sub Groups:                                                                    |      |
| All Physicians:                                                                |      |
| Location Codes:                                                                |      |
| Contract Codes:                                                                |      |
| Authorized To Sign Documents For:                                              |      |
| 10000 53155                                                                    |      |
|                                                                                |      |
|                                                                                |      |
|                                                                                |      |
|                                                                                |      |
|                                                                                |      |
|                                                                                |      |

System Management, Physician Maintenance, Page 2

• Authorized to Sign Documents for: Allows this physician to sign transcriptions for any of the physicians listed in this field. If the physician(s) number is unknown, an alpha look-up display is available for staff and non-staff physicians. The list pulls from the Physician Table in the Business Office tables. The dictating physician's name may be fulfilled by the READNAME neumonic in the transcription. The signing physician's name, and initials are added when transcription is signed.

**NOTE:** This field is password protected and uses the Daily Password. Employee security switch 73 is necessary to allow access to the fields. Contact the TruBridge Client Services for assistance.

| 24 | Electronic Signature - | Web Client |
|----|------------------------|------------|
|    |                        |            |

### CoSign Setup

The ability to co-sign transcribed documents as well as verbal, telephone and protocol orders initiated by midlevel providers is possible within the Thrive software. The Electronic Signature application will now allow for a second cosignature for those documents or orders requiring such authentication when initiated by a midlevel provider (such as a Nurse Practitioner or Physician Assistant).

The following fields in Physician Security pertain to cosignature for medical record transcriptions, transcriptions against orders and order entry.

| TruBridge Tables<br>Physicians List |                         | Table Maintenance × Physicians List × | 🛧 역 🖉 🔳 🛢 🗖 🌐 🏚 💵 🗸 |
|-------------------------------------|-------------------------|---------------------------------------|---------------------|
| 🎓 📙 Save 🥭 Refresh                  | 🛃 Show Shared 🛛 👌 Print |                                       |                     |
| Physician Security                  |                         |                                       |                     |
| Facility 1 : EVIDENT COMMUN         | ITY HOSPITAL            |                                       |                     |
| Physician: 580 SMITH ALLIS          | 50N                     |                                       |                     |
| Page 1 Page 2                       | Page 3 Page 4           |                                       |                     |
| Signing Gross Transcription:        |                         |                                       |                     |
| Micro Screen-Open Transcrip:        |                         |                                       |                     |
| State Registry Reporting:           |                         |                                       |                     |
| Log ChartLink Esign Session:        |                         |                                       |                     |
| Require Additional Sig:             | P v                     |                                       |                     |
| Cosigner:                           | 🕸 Physician 🧐 Group     |                                       |                     |
| Allow Uploading Images:             |                         |                                       |                     |
| Allow Viewing Uploaded Image        | e 📕                     |                                       |                     |
| Multi-Company Clinic Access         |                         |                                       |                     |
|                                     |                         |                                       |                     |
|                                     |                         |                                       |                     |
|                                     |                         |                                       |                     |
|                                     |                         |                                       |                     |
|                                     |                         |                                       |                     |
|                                     |                         |                                       |                     |
| Send trans. when mid-level sig      | ns:                     |                                       |                     |
| S - Signed                          | c v                     |                                       |                     |
| C - Signed                          |                         |                                       |                     |
| D - Signed by Johnly                |                         |                                       |                     |
| cosigned by label:                  |                         |                                       |                     |
| Escribe Data                        |                         |                                       |                     |

Select Web Client > Tables > Clinical > Physician Security > Page 3

Physician Security, Page3

The following fields in Physician Security are needed on the midlevel provider:

• Require Additional Sig? Y/N/P: Cosigner: If Y is entered, the provider is required to have any orders, transcriptions and verbal and telephone orders initiated by him/her to be co-signed by a Cosigner: (either an individual 6-digit physician number or a ChartLink group code entered in the field directly adjacent). If P (prompt) is entered, a list of providers to co-sign the transcription will be presented during the Electronic Signature process but will not require selection of a providers name from the list. Cosigner: Enter the Supervising physicians number. This will allow the supervising physician entered to pull to the top of the list when the midlevel is choosing which physician to send the transcription.

**NOTE:** Any co-signing physician will see a list of documents from any midlevel providers for whom they are responsible for co-signing. This will list in the signing physician's queue broken out below their normal electronic signature documents when the co-signing physician logs into electronic signature.

- Send trans. when mid-level signs?: This field determines when a transcription is autodistributed after Electronic Signature. This field needs only be set for physicians or providers (NOT requiring a co-signature) with midlevels working under their supervision. This field works in conjunction with the existing report distribution fields and settings for both order entry and medical records transcriptions. The options are as follows:
  - **S** The transcription will be auto-distributed when the midlevel signs the document (first signature).
  - **C** The transcription will be auto-distributed after the supervising physician co-signs the document (second signature).
  - **B** The transcription will be auto-distributed after the midlevel signs and again after the supervising physician signs. In this scenario, the report will be sent twice.
- **Cosigned by label:** The information in this field will pull to any transcription that uses the <<COSIGNATURE\_PENDING>> mnemonic. The wording in this field is used in combination with a co-signing supervising physician.

**Example:** Cosigned by label has the following phrase loaded in the field: "Electronically Reviewed and Co-signed by:" When the co-signing physician (ex John Doe, MD) signs the document that was previously signed by the midlevel provider, the co-signing physician's name will pull to the transcription and it will read: "Electronically Reviewed and Co-signed by John Doe, MD."

### **NOTE:** The co-signing physician's credentials will pull from page 1 of the physician security.

The **<<COSIGNATURE\_PENDING>>** mnemonic must be inserted into any transcription template (order entry or medical records) to allow for co-signature. This mnemonic may be placed in either the header/footer section or the body of the template. This mnemonic will fulfill when the co-signing physician signs the document (the 2nd signature) and will pull in a combination of the information in the **Cosigned by label** field plus the information brought forth via the **DCTNAME** mnemonic (the signing physician's name as input in Physician Security, page 1, **Signature:**). Logic has been put in the software such that this new mnemonic will blank itself out if the transcription was dictated by the physician and hence does not require a co-signature. In other words, this mnemonic may be placed in all transcription templates and does not require setting up additional templates simply to accommodate a co-signature scenario, nor will the mnemonic remain unfulfilled in the report if the physician is the first and only one who would sign the document.

**NOTE:** TruBridge recommends placing the physician's credentials in the Signature field of the Physician Security table page 1. This will allow the credentials to pull with the physician's name when using the DCTNAME mnemonic. An example would be Daniel E Smith, MD. The Credentials field in the Physician Security table page 1 should be reserved for the physician's specialty such as Radiologist, Chief of Staff etc.

Functionality for cosignature on Physician Documents, Documentation, and Order Entry is defined in Identity Management.

### <u>Events</u>

**Patient Document or Order Signed** will allow a default cosigner(s) to be assigned to a midlevel provider that requires a cosignature on all orders and documents.

Select Web Client > System Administration > Logins > Select Login > Events

| <b>—</b> 1 | uBridge System Administration<br>Events | System Administration 🛛 🖬 💷 🗰 🌲 🖓 🔤 👘 📰 🗰 🔔                                                                                                    | -  |
|------------|-----------------------------------------|----------------------------------------------------------------------------------------------------|----|
| ۵          | Maintenance                             | Login: u010000 Status: Enabled Last Password Change: Dec 13, 2021 UTC/GMT Display Name: Baxter James Current Facility: EVIDENT COMMUNITY HOSPITAL Next Password Change: Sep 07, 2024 UTC/GMT |    |
| D          | Facility                                | Current Role: Physician Group                                                                                                    |    |
| A          | Applications                            | Event Setup<br>Search:                                                                                                    |    |
| ۵          | Behavior Controls                       |                                                                                                    |    |
|            | Data Blocks                             | Event Description                                                                                                    | \$ |
| 20         | Screens                                 | Patient Oxforment of Order signed                                                                                                    |    |
| 9          | Reports                                 | Admission Order Signed                                                                                                    |    |
|            | Custom Reports                          |                                                                                                    |    |
| Ð          | Filters                                 |                                                                                                    |    |
| đ          | Events                                  |                                                                                                    |    |
| ø          | Database Access                         |                                                                                                    |    |
| ۵          | Home Screen Folders                     |                                                                                                    |    |

System Administration - Events

To add a Cosignature Event, from System Administration on the navigation panel, select Logins.

- 1. Highlight and select the desired login and select **Events**.
- 2. From the Event Setup select Patient Document or Order Signed.

Select Web Client > System Administration > Logins > Select Login > Events > Patient Document or Order Signed > <u>New</u>

| т          | ruBridge System Administration<br>Events | System Administration 🕤 u010000 🗙 📩 🏫 🔍 💅 🕅 💭 🧮 🗰                                                                                                    | JP 👻     |
|------------|------------------------------------------|----------------------------------------------------------------------------------------------------|----------|
| 20         | Maintenance                              | Login: u010000 Status: Enabled Last Password Change: Dec 13, 2021 UTC/GMT                                                                                                    |          |
| D          | Facility                                 | Current Role: Physician Group                                                                                                    |          |
| A          | Applications                             | Weight Save Sevent Control Control |          |
| ۵          | Behavior Controls                        | Rules                                                                                                    |          |
|            |                                          | Called when a user signs a patient specific document                                                                                                    | (2 of 2) |
|            | Data BIOCKS                              | Step 1: Select conditions(5) Step 2: Select action(5)                                                                                                    |          |
| 10         | Screens                                  | Facility's Facility Assign Cosignature to queue                                                                                                    |          |
|            | Reports                                  | Bay of the Week is dayOfWeek                                                                                                    |          |
|            | Custom Reports                           | Time is > than timeRange1                                                                                                    |          |
| Ð          | Filters                                  | Time is < than timeRange2                                                                                                    |          |
| đ          | Events                                   |                                                                                                    |          |
| đ          | Database Access                          |                                                                                                    |          |
| <b>(</b> ) | Home Screen Folders                      | Step 3: Edit the rule description (click a value)                                                                                                    |          |
|            |                                          | Always                                                                                                    |          |
|            |                                          | Assign Cosignature to queue                                                                                                    |          |
|            |                                          |                                                                                                    |          |

#### System Administration - Events

- From the Rules screen, select the green radio button in Step 2: Select action(s). The action will move to Step 3: Edit the rule description.
- 4. Select queue and the Select Co-Signer will display to select the cosigner by Logname, Physician List or Physician Group. Multiple may be selected. The selected physicians or physician groups will be at the top of the drop-down listing for selection for the midlevel to select from.

#### **Electronic Signature Behavior Controls**

Logins may be set with Electronic Signature Behavior Controls to not have a cosignature on specific orders or documents and the ability to remember a passphrase for up to 24 hours.

Select Web Client > System Administration > Logins > Select Login > Behavior Controls > <u>New</u>

| - 1 | nuBridge System Administration<br>Behavior Controls |                                                                                                    | System Administration u010000 × 🕈 🔍 🎉 🥅 🍀 🥅 🗰 🌲 💵 🔻 |
|-----|-----------------------------------------------------|----------------------------------------------------------------------------------------------------|-----------------------------------------------------|
| 21  | Maintenance                                         | Login:         u010000         Status:         Enabled         Last Password Change:         Dec           Display Name:         Baxter James         Current Facility:         EVIDENT COMMUNITY HOSPITAL         Next Password Change:         Sep | 13, 2021 UTC/GMT<br>07, 2024 UTC/GMT                |
| D   | Facility                                            | Current Role: Physician Group                                                                                                    |                                                     |
| A   | Applications                                        | Save ③ Activate ③ Deactivate ④ Associations 参 Just Like 参 Rule History                                                                                                    |                                                     |
| ۵   | Behavior Controls                                   | Step 1: Select condition(s)                                                                                                    | Step 2: Select action(s)                            |
|     | Data Blocks                                         | Behavior Control is Behavior Control                                                                                                    | O Allow                                             |
| -   | Screens                                             | Facility Facility                                                                                                    | O Deny                                              |
| а   | Reports                                             | Day is Day                                                                                                    |                                                     |
| 9   |                                                     | Time is> Time                                                                                                    |                                                     |
| 3   | Custom Reports                                      | C Time is < Time                                                                                                    |                                                     |
| Ð   | Filters                                             | Step 3: Edit rule                                                                                                    |                                                     |
| ୍   | Events                                              | 3 Behavior Control is                                                                                                    |                                                     |
| a   | Database Access                                     | Behavior Control                                                                                                    |                                                     |
| ~   | Home Screen Folders                                 | Allow                                                                                                    |                                                     |
| 60  | nome screen rolders                                 |                                                                                                    |                                                     |

System Administration - Behavior Controls

To add a Electronic Signature Behavior Control, from **System Administration** on the navigation select **Logins**.

- 1. Highlight and select the desired login and select **Behavior Controls**.
- 2. Select **New**.
- From the Behavior Control Security select **Behavior Control** from Step 1 and **Allow** from Step 2. Each of these options will move to the Step 3: Edit rule section.
- 4. Select **Behavior Control** in Step 3 for Selected Behavior Controls.
- 5. Select Add.

Select Web Client > System Administration > Logins > Select Login > Behavior Controls > New > Add Step 1 and Step 2 > Select Behavior Control > <u>Add</u>

| <b>•</b> • | uBridge System Administration<br>Behavior Controls | System Administration 🛛 u010000 🔀 🏫 🔍 😰 🗐 🗔 🏭 🌲 J 🖻                                                                                                    | - |
|------------|----------------------------------------------------|----------------------------------------------------------------------------------------------------|---|
| 20         | Maintenance                                        | u010000 Status: Enabled Last Password Change: Dec 13, 2021 UTC/GMT Name: Baxter James Current Facility: EVIDENT COMMUNITY HOSPITAL Next Password Change: Sep 07, 2024 UTC/GMT |   |
| D          | Facility                                           | Current Role: Physician Group                                                                                                    |   |
| â          | Applications                                       | ≅ insert                                                                                                    |   |
|            |                                                    | ior Controls                                                                                                    |   |
| Ŵ          | Behavior Controls                                  |                                                                                                    |   |
|            | Data Blocks                                        | Application Cescription                                                                                                    | • |
| -          | Screens                                            |                                                                                                    | = |
|            | Reports                                            | Documentation Skip required questions in documentation                                                                                                    |   |
| ~          | Curture Describe                                   | Documentation Web Client Documentation                                                                                                    |   |
| 2          | custom reports                                     | Electronic Signature Remember Passphrase                                                                                                    |   |
| T.         | Filters                                            | Electronic Sensitive No Cosienstwo Noord                                                                                                    |   |
| a          | Events                                             | Electionic alginature in o Cosgnature Needed                                                                                                    |   |
| 49         |                                                    | Enterprise Wide Scheduling Create/Edit My Schedules                                                                                                    |   |
| ଶ          | Database Access                                    | Enterprise Wide Scheduling Override Scheduling Blocks                                                                                                    |   |
| 0          | Home Screen Folders                                | Enterprise Wide Scheduling Open Charts                                                                                                    |   |

System Administration - Behavior Controls

- 6. Select the desired Behavior Control and select Insert.
- **Remember Passphrase:** When set to Allow, the passphrase may be entered once during an electronic signature session. Once the passphrase is entered, the system will hold the passphrase for up to 24 hours. The default is one hour when the Remember Passphrase is added, but additional time may be added from the Roles Settings by Facility or Login Settings by Facility.
- No Cosignature Needed: When set to Allow, the user will have the ability to choose whether or not the document, document report or admission orders will require a Cosignature. The Electronic Signature page will have a new check box available for No Cosignature Needed during the electronic signature process. Once selected, the available Cosigners will not be available. This behavior will only work when a cosigner is connected with the Event Patient Document Signed or Admission Order Signed.

### **Order Entry Behavior Controls**

Logins may be set with Order Entry Behavior Controls to require cosignature or remember a cosigner for 12 hours during Order Entry.

Select Web Client > System Administration > Logins > Select Login > Behavior Controls > <u>New</u>

| т          | ruBridge System Administration<br>Behavior Controls |                                                                                              | System Administration                                                                               | u010000 × 🛧 🤉 🏹 🥅 💭 🖬 🗍 📰 🗍 🖓 🗸 |
|------------|-----------------------------------------------------|----------------------------------------------------------------------------------------------|----------------------------------------------------------------------------------------------------|---------------------------------|
| 21         | Maintenance                                         | Login: u010000 Status: Enabled Display Name: Baxter James Current Facility: EVIDENT COMMUNIT | Last Password Change: Dec 13, 2021 UTC/GMT<br>Y HOSPITAL Next Password Change: Sep 07, 2024 UTC/GMT |                                 |
|            | Facility                                            | Current Role: Physician Group                                                                |                                                                                                    |                                 |
| (h         | Applications                                        | 두 🛃 Save 😨 Activate 🔇 Deactivate 💷 Associations 💲                                            | lust Like 🥠 Rule History                                                                            |                                 |
|            |                                                     | Behavior Control Security                                                                    |                                                                                                    |                                 |
| 6          | Behavior Controls                                   | Step 1: Select condition(s)                                                                  | Step 2: Select action(s)                                                                            |                                 |
|            | Data Blocks                                         | Behavior Control is Behavior Control                                                         | C Allow                                                                                             |                                 |
| ÷          | Screens                                             | Facility is Facility                                                                         | C Deny                                                                                              |                                 |
|            |                                                     | O Day is Day                                                                                 |                                                                                                    |                                 |
| 3          | Reports                                             | O Time is > Time                                                                             |                                                                                                    |                                 |
|            | Custom Reports                                      | -                                                                                            |                                                                                                    |                                 |
| -          |                                                     | Time is < Time                                                                               |                                                                                                    |                                 |
| 1          | Filters                                             | Step 2: Edit vula                                                                            |                                                                                                    |                                 |
| -9         | Events                                              | step s. cut rule                                                                             |                                                                                                    |                                 |
| 63         | Events                                              | Behavior Control is                                                                          |                                                                                                    |                                 |
| 0          | Database Access                                     | Behavior Control                                                                             |                                                                                                    |                                 |
|            |                                                     | 3 Allow                                                                                      |                                                                                                    |                                 |
| <b>(</b> ) | Home Screen Folders                                 |                                                                                              |                                                                                                    |                                 |

System Administration - Behavior Controls

- 1. To add an Order Entry Behavior Control, from **System Administration** on the navigation, select **Logins**.
- 2. Highlight and select the desired login and select **Behavior Controls**.
- 3. Select **New**.
- 4. From the Behavior Control Security select **Behavior Control** from Step 1 and **Allow** from Step 2. Each of these options will move to Step 3: Edit rule section.
- 5. Select **Behavior Control** in Step 3 for Selected Behavior Controls.
- 6. Select Add.

| TruBridge System Administration<br>Behavior Controls |                                                                                                    | System Administration 🛛 🗤 🐽 📩 👘 👘 🧊 📰 🏭 🏚                                            | JP 👻 |
|------------------------------------------------------|----------------------------------------------------------------------------------------------------|--------------------------------------------------------------------------------------|------|
| Maintenance                                          | Login:         u010000         Status:         Enabled         Las           Display Name:         Baxter James         Current Facility:         EVIDENT COMMUNITY HOSPITAL         Nex | st Password Change: Dec 13, 2021 UTC/GMT<br>xt Password Change: Sep 07, 2024 UTC/GMT |      |
| Facility                                             | Current Role: Physician Group                                                                                                    |                                                                                      |      |
| Applications                                         | 🐢 層 Insert                                                                                                    |                                                                                      |      |
| a Behavior Controls                                  | Behavior Controls Search:                                                                                                    |                                                                                      |      |
| Data Blocks                                          | Application                                                                                                    | <ul> <li>Description</li> </ul>                                                      | ¢ •  |
| Screens                                              | Order Entry                                                                                                    | Update Problem List From Order Entry                                                 |      |
| Reports                                              | Order Entry                                                                                                    | Remember Co-signer for 12 Hours                                                      |      |
| Q Custom Reports                                     | Order Entry                                                                                                    | Require Co-signer                                                                    |      |
| 🕤 Filters                                            | Order Entry                                                                                                    | Save Orders to Order Lists                                                           |      |
| e) Events                                            | Order Entry                                                                                                    | Verify Orders                                                                        |      |
| Database Access                                      | Order Entry                                                                                                    | Verify Orders Orders on Confidential Patients                                        |      |
| Home Screen Folders                                  | Order Entry                                                                                                    | Verify Your Own Orders                                                               |      |
| I nome screen Polders                                | Order Entry                                                                                                    | Discontinue Series for Ancillary Orders                                              |      |

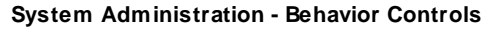

30

- 7. Select the desired Behavior Control and select Insert.
  - **Require Co-signer:** When set to Allow, the user will be required to have a cosigner for Order Entry. If there is no default cosigner, the user will receive a drop-down to select a physician or physician group.
  - **Remember Co-signer for 12 Hours:** When set to Allow, the physician or physician group selected the first time the mid-level signs an order will retain the selected co-signer for 12 hours. After 12 hours the system will default to the original settings.

For more information on Behavior Controls and Events, see the Identity Management user guide.

### 3.3 Sign Images

Scanned images may be signed from the Images option within Electronic Signature from the **E-Sign** folder on the **Tasks** screen. E-Signing Images takes Image Titles that are set up for E-Sign and scanned in through batch scanning to be electronically signed and stored on a patient's account. The signed image will then show on the File List tab in Electronic File Management for Medical Records. These must then be sent to the provider's E-Sign folder via the **Assign Images to Sign Queue** option in System Menu from Hospital Base Menu > Master Selection.

When scanned documents are assigned, providers will have access to their E-Sign folder on the Tasks screen to see the scanned documents that have been assigned. The process to E-sign a scanned documents using the Tasks screen is the same, regardless of how the Tasks screen is accessed.

#### Sign Images

1. Once the Images check box has been selected, a list of scanned documents requiring Electronic Signature will display. Select the scanned document to be electronically viewed/signed. Select **View** to view the image and **Sign** to enter a passphrase.

Select Web Client > Charts > Tasks > E-Sign > <u>Images</u>

| TruBridge Charts<br>Tasks              |                                           |                                           | 🛧 오 🏭 🚾 -                       |
|----------------------------------------|-------------------------------------------|-------------------------------------------|---------------------------------|
| 🔍 View 📝 Edit 📝 Sign 📝 Amend 🍞 Addend  | 🔸 Key Maintenance  Refresh                |                                           |                                 |
| Alerts For: WILLIAMS KATHERINE ELISE ~ | Status: Unsigned ~ Admit Date Start / End | E Cover                                   | ring Physicians Group           |
| 📁 E-Sign (52)                          | Type: Transcriptions Co-Sign Orders       | Phone Orders Verbal Orders Protocol Order | rs 🗹 Images 🔲 All               |
| 💋 Abnormal Labs (12)                   |                                           | Description & Admit & Discharge &         | fature & Francisco & Provider & |
| 💋 CDS Alerts (22)                      |                                           |                                           | Status 👳 Encounter 🤤 Provider 🤤 |
| 💋 Cosignatures (0)                     | BENSON MARY HELEN                         | EKG 02/07/2023                            | 07/13/2023 1 358366 WALLACE SA  |
| Deficiency Notes (0)                   | BEECH DAVIS SANDERS                       | EKG 06/19/2023                            | 07/21/2023 0 358434 WALLACE SA  |
| G Escribe (0)                          |                                           |                                           |                                 |
| Escribe Covering (0)                   |                                           |                                           |                                 |

E-Sign Images

### 32 Electronic Signature - Web Client

 The scanned document will be displayed on the screen. If the scanned document was sent in error, select **Return to Assign Queue** on the action bar. This will return the scanned document to the Assign Images to Sign Queues to be assigned to the correct provider. Select **Sign** on the action bar to sign the scanned document.

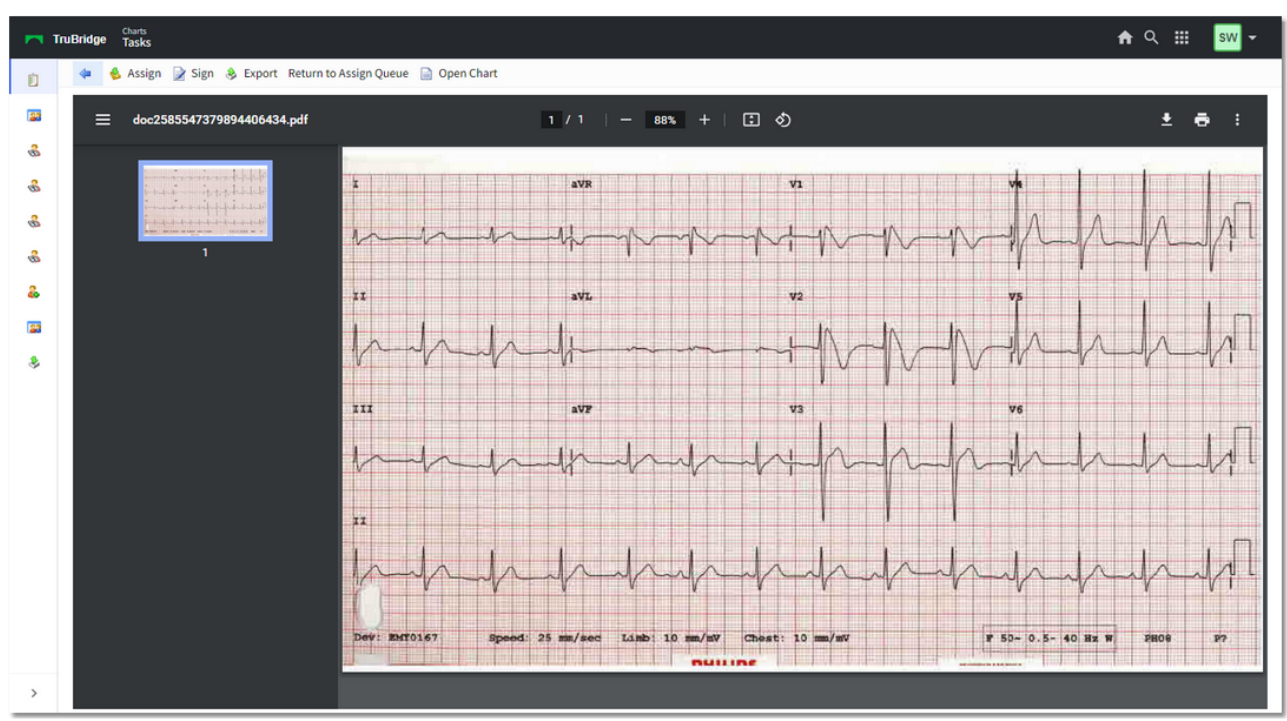

### Select Web Client > Charts > Tasks > E-Sign > Images > <u>View</u>

E-Sign Images - Select Image

3. The system will prompt to enter the Passphrase set up by the employee or physician. Type in the passphrase and hit the Enter key, then select **Accept** on the action bar.

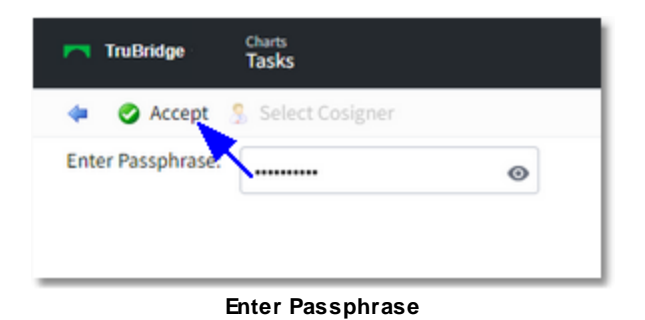

Select Web Client > Charts > Tasks > E-Sign > Images > Select Image > Sign

After the scanned document has been signed, it will no longer display in the E-Sign queue.

**NOTE**: The Electronic Signature behavior control **Remember Passphrase**, when set to allow, adds functionality in which the passphrase may be entered once during an electronic signature session. Once the passphrase is entered the system will hold the passphrase up to 24 hours.

### Signing for Other Physicians

The ability exists for a physician to electronically sign for another physician. To do this, the Physician Security Table, page two **Authorized to Sign Documents for** field must be set up with the physician numbers of those providers. See <u>Authorized to Sign Documents for Other</u> <u>Physicians</u> <sup>23</sup>. If Chartlink Group code(s) have been entered for providers on page 2 of the same table, then selecting the Physicians Group option will display a list of the providers that have the same 3 character code in their Physician Security setup.

From the Tasks screen E-Sign folder, select the Covering and/or Physicians Group check box at the top. The list should refresh and display (if present) the unsigned items for the providers that are set up in Physician Security to sign for others and any providers within the same Physicians Group (Chartlink Group).

| View 📝 Edit 🍃 Sign 📝 Amend 🍞    | Addeno | 🐥 Key   | y Maintenance 🛛 a Refresh         |                |               |             | /            |               |               |
|---------------------------------|--------|---------|-----------------------------------|----------------|---------------|-------------|--------------|---------------|---------------|
| Alerts WILLIAMS KATHERINE ELISE |        | Status: | Unsigned V Admit Date Start / End | Ebase Orders   | Vedal Orders  |             | vering Phys  | sicians Group |               |
| 💋 E-Sign (52)                   |        | Search  | h                                 | Phone orders   | Verbai Orders | Protocoror  | uers 💽 image | S MI          |               |
| 🟳 Abnormal Labs (12)            |        |         | Patient Name 💠 Edit Req 💠         | Description 💠  | Admit 💠       | Discharge 💠 | Status 🗘     | Encounter 💠   | Provider Name |
| 💋 CDS Alerts (22)               |        |         | WINDSOR MICHAEL AN                | ASPIRIN 32     | 07/25/2017    | 08/28/2019  | COSIGN       | 358951        | WATSON KELLY  |
| 💋 Cosignatures (0)              |        |         | CUNNINGHAM CAROLIN                | ASPIRIN 32     | 02/29/2016    | 06/07/2019  | COSIGN       | 358910        | WATSON KELLY  |
| Deficiency Notes (0)            |        |         | ROGERS JESSICA I                  | REGULAR DI     | 10/06/2015    | 01/15/2019  | Verbal       | 357923        | WATSON KELLY  |
| 💋 Escribe (0)                   |        |         | ROGERS JESSICA I                  | BASIC META     | 10/06/2015    | 01/15/2019  | Verbal       | 357923        | WATSON KELLY  |
| Escribe Covering (0)            |        |         | BUSHLEY BABY                      | CBC W/DIFF     | 01/20/2016    | 12/13/2018  | Verbal       | 359852        | WATSON KELLY  |
| 🟳 Notes (1)                     |        |         | BUSHLEY BRYCE                     | ASPIRIN 32     | 12/14/2018    |             | COSIGN       | 369258        | WATSON KELLY  |
| 💋 Personal Inbox (9)            |        |         | BRODY JAMES FRANCES               | CT ABDOME      | 05/28/2015    |             | Verbal       | 357849        | DONALD HARPER |
| Physician Workflow              |        |         | HARTLEY ADDISON                   | ALBUMIN        | 05/10/2016    | 06/11/2019  | Verbal       | 357946        | DONALD HARPER |
| 💋 Future Orders (0)             |        |         | ERICSON MATHEW                    | IBUPROFEN      | 05/06/2016    |             | Verbal       | 357943        | DONALD HARPER |
| Electronic Prescriptions (0)    |        |         | BRODY WILLIAM FRANCES             | Assisted bath  | 05/13/2016    |             | Verbal       | 357947        | DONALD HARPER |
| 💋 Notes Task List (5)           |        |         | BRODY WILLIAM FRANCES             | VS - Q 4 Hours | 05/13/2016    |             | Verbal       | 357947        | DONALD HARPER |
|                                 |        |         | BRODY WILLIAM FRANCES             | ZOLPIDEM (     | 05/13/2016    |             | Verbal       | 357947        | DONALD HARPER |
|                                 |        |         | BRODY WILLIAM FRANCES             | FUROSEMID      | 05/13/2016    |             | Verbal       | 357947        | DONALD HARPER |
|                                 |        |         | ERICSON MATHEW                    | ONDANSET       | 05/06/2016    |             | Phone        | 357943        | DONALD HARPER |

Select Web Client > Charts > Tasks > E-Sign > Covering

E-Sign - Covering

**NOTE:** Please refer to the Joint Commission and CMS Conditions of Participation for guidelines on the circumstances and mechanisms under which one Licensed Practitioner could authenticate for another Licensed Practitioner.

### 3.4 Future Orders

The provider is able to Electronically Sign Future Orders placed by hospital personnel from in the Future Orders folder.

1. Select Future Orders.

Select Web Client > Charts > Tasks > <u>Future Orders</u>

| - 1                                                                                                | ruBridge Tasks                                                                                                    |                                                                                                    | 🕈 Q 🏭 🚾 🕶 |
|----------------------------------------------------------------------------------------------------|----------------------------------------------------------------------------------------------------|----------------------------------------------------------------------------------------------------|-----------|
| Û                                                                                                  | æ Refresh                                                                                                    |                                                                                                    |           |
| 11<br>12<br>13<br>14<br>15<br>15<br>15<br>15<br>15<br>15<br>15<br>15<br>15<br>15<br>15<br>15<br>15 | Alerts For:       WILLIAMS KATHERINE ELISE         Imagined Documents and Reports (52)         Abnormal Labs (7)         COS Alerts (15)         Cosignatures (0)         Excibe Covering (0)         Excibe Covering (0)         Notes (1)         Personal Inbox (2)         Electronic Prescriptions (0)         Future Orders (2)         Notes Task List (0)         E-E-Sign (64)         Ordering Provider (6) | Patients With Unreleased Future Orders Unreleased Unreleased Unre |           |
| >                                                                                                  |                                                                                                    |                                                                                                    | 2         |

Patients With Unreleased Future Orders

2. All patients with unreleased Future Orders (Hospital Orders) will display with the patient name, date of birth, gender and ordering provider.

Select Web Client > Charts > Tasks > Future Orders > Select Patient

35

| r Truðinige Gann<br>Tadkis                                    |                                                                   |                                            |           |  |  |  |  |
|---------------------------------------------------------------|-------------------------------------------------------------------|--------------------------------------------|-----------|--|--|--|--|
| 👔 🐗 🌶 Sign Selected Orders 🛇 Cancel Selected Orders 🖉 Refresh |                                                                   |                                            |           |  |  |  |  |
| Future Orders Sign Selected Orders                            |                                                                   |                                            |           |  |  |  |  |
| Patient: CUNNINGHAM CAROLINE LO DOB: 01/15/1981               |                                                                   |                                            |           |  |  |  |  |
| Display: Unreleased Unsigned                                  | Orders From: 4/2/2024                                             | × 曲 To: 5/2/2024 × 曲                       |           |  |  |  |  |
| Select/Deselect All                                           |                                                                   |                                            |           |  |  |  |  |
|                                                               | CT HEAD W/WO CONT                                                 | WILLIAMS KATHERINE                         | *         |  |  |  |  |
| 6                                                             | Beginning 05/20/2024, Every 2 week(s) on Monday for 4 occurrences | Expires: 04/29/2025                        | UNSIGNED  |  |  |  |  |
| ê 🗌                                                           | CT HEAD W/WO CONT                                                 | WILLIAMS KATHERINE                         |           |  |  |  |  |
|                                                               | Beginning 05/20/2024, Every 2 week(s) on Monday for 4 occurrences | Expires: 04/29/2025                        | UNSIGNED  |  |  |  |  |
| 2 0                                                           | CT HEAD W/WO CONT                                                 | WILLIAMS KATHERINE                         |           |  |  |  |  |
|                                                               | Beginning 05/20/2024, Every 2 week(s) on Monday for 4 occurrences | Expires: 04/29/2025                        | UNSIGNED  |  |  |  |  |
|                                                               | CT HEAD W/WO CONT                                                 | WILLIAMS KATHERINE                         |           |  |  |  |  |
|                                                               | Beginning 05/20/2024, Every 2 week(s) on Monday for 4 occurrences | Expires: 04/29/2025                        | UNSIGNED  |  |  |  |  |
|                                                               | NEBULIZER INITIAL TREATMENT                                       | WILLIAMS KATHERINE                         |           |  |  |  |  |
|                                                               | X1 on 04/29/2024                                                  | Expires: 04/29/2025                        | UNSIGNED  |  |  |  |  |
|                                                               | Discharge Instruction to Patient: Take medication as prescribed   | WILLIAMS KATHERINE                         |           |  |  |  |  |
|                                                               | X1 OR 04/29/2024                                                  | Expires: 04/29/2025                        | UNSIGNED  |  |  |  |  |
|                                                               | Insulin REG (Humulin R) 100U/ML                                   | WILLIAMS KATHERINE                         | UNEICHED  |  |  |  |  |
|                                                               | A1 00 04/23/2024                                                  | Expires. 04) 29/2025                       | UNSIGNED  |  |  |  |  |
|                                                               | IV Site Care: Clean and place small bandage on injection site     | WILLIAMS KATHERINE<br>Expires: 04/29/2025  | UNSIGNED  |  |  |  |  |
|                                                               |                                                                   | Coprice: 04/25/2025                        | CHOICH LD |  |  |  |  |
|                                                               | ROCEPHIN/DSW IVPB : 1GM/50ML<br>X1 on 04/29/2024                  | WILLIAMS KAI HERINE<br>Expires: 04/30/2025 | UNSIGNED  |  |  |  |  |
| _                                                             |                                                                   |                                            |           |  |  |  |  |
|                                                               | X1 on 04/29/2024                                                  | Expires: 04/30/2025                        | UNSIGNED  |  |  |  |  |
|                                                               |                                                                   | WILLIAMS KATUEDINE                         |           |  |  |  |  |
|                                                               | X1 on 04/29/2024                                                  | Expires: 04/30/2025                        | UNSIGNED  |  |  |  |  |
| >                                                             |                                                                   |                                            | 19        |  |  |  |  |

**Future Orders** 

- 3. Once the provider selects the patient's name, the Future Orders List displays.
  - The provider has the option to display **Unreleased** or **Unsigned** orders. Unsigned will be the default option when the Future Orders screen is selected.
  - The provider selects the order by selecting the check box next to the name of the order. After selecting the order, the provider has the following options from the action bar:
    - Sign Selected Orders: The provider is prompted to Enter Passphrase. After entering the passphrase select Accept.
    - Cancel Selected Orders: Allows unreleased orders to be canceled.
    - **Refresh:** Refreshes the screen to update to most current Unreleased/Unsigned orders.

**NOTE:** The system has the capability to remember a physician's passphrase for up to 24 hours with the appropriate security. The Electronic Signature behavior for the UBL in System Management must have **Remember Passphrase** set to Allow.

**NOTE:** When logged in as an employee, the only option available is **Cancel Selected Orders**.

For more information, please view the <u>Future Orders User Guide</u>.

### 3.5 Key Maintenance

The Electronic Signature Passphrase must be defined before any documents may be electronically signed or it may be changed anytime the physician feels security has been compromised. The Passphrase applies the physician's signature to the transcribed document.

Select the **Key Maintenance** option from the navigation panel.

### Select Web Client > Charts > Tasks > E-Sign > <u>Key Maintenance</u>

| to the local sector of the local sector of the |  |
|----------------------------------------------------------------------------------------------------|--|
| Accept                                                                                                    |  |
| Enter New Passph Accept                                                                                                    |  |
| Confirm New Passphrase:                                                                                                    |  |
|                                                                                                    |  |
|                                                                                                    |  |

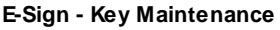

Enter the passphrase the signed on employee or physician will be using. The Passphrase must have a minimum of ten characters, and include one upper-case alphabetic character, one lower-case alphabetic character and one numeric character. No special characters should be used.

After entering the passphrase and confirming it, press the Enter key and then select **Accept** on the action bar.

If the passphrase is entered in correctly, a box will then display "Success!" Select **OK** to close the display.

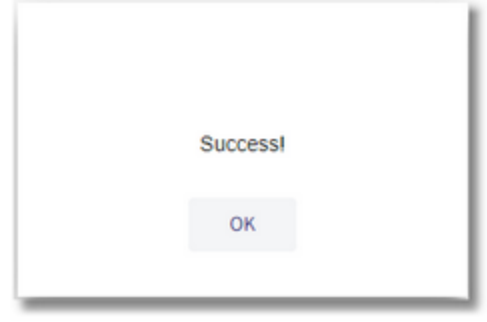

E-Signature - Passphrase

### 3.6 **Reporting Signed Positive Cancer Cases**

Pathologists have the ability to report positive cancer cases to the state registry. When the **State Registry Reporting** switch is selected (yes) in their Physician Security, page 3, a prompt will display at the time of electronically signing cancer cases to report/send signed positive cancer reports to the state registry. Please see the <u>Table Maintenance - Control User Guide</u> for information regarding the State Registry Reporting control switch.

The **Edit** option must be selected prior to save/signing the report for the prompt to appear.

After **Save/Sign** has been selected in Microsoft® Word and the passphrase has been applied, a prompt will display the following:

Would you like to send this as a Cancer Reportable? Send results for: Patient: [Patient Name] Visit #: [Patient Account Number] Case Number: [Pathology Case Number] Case Type: [Pathology Case Type] Specimen Type: [Pathology Specimen Type] Order #: [Pathology Case Order Number]

To send, select **OK**.

- Select **OK** to send the electronically signed positive cancer report to the state registry.
- Select **CANCEL** to prevent the electronically signed cancer report from being sent to the state registry.

### Chapter 4 Reports

38

Reports related to Electronic Signature

### 4.1 Cosign Verbal Orders Report

The Cosign Verbal Orders Report has been moved to Report Dashboard and may now be accessed via Web Client. This report will show all Cosign, Verbal, Phone, and Protocol orders that have not been signed by the individual provider or for a group of providers.

Select Web Client > Application Drawer: Report Dashboard > Add > Locate Cosign Verbal Orders Report > Select and then select Insert or double-click the Report Title > <u>From Report</u> <u>Dictionary, double-click the Cosign Verbal Orders Report</u>

| TruBridge Report Dashboard<br>Cosign Verbal Orders Re | sport Reports Cosign Verbal Orders Report × 🕈 🗘 🏭 👯 🔽 🗸 |
|-------------------------------------------------------|---------------------------------------------------------|
| 😰 Cosign Verbal Orders Report                         | 🔶 🚳 Run Report 🥜 Clear                                  |
|                                                       | Facility:         TRUBRIDGE HOSPITAL                    |
|                                                       | Provider Number / Group:                                |
|                                                       | Encounter Number:                                       |
|                                                       | Signed Status: Unsigned ~                               |
|                                                       | Order Date Range:                                       |
|                                                       | Output Format: CSV V                                    |
|                                                       |                                                         |
|                                                       |                                                         |

Report Dashboard - Cosign Verbal Orders Report

- Facility: This will default to the user's current facility.
- **Provider Number / Group:** This is a look-up option for an individual provider's Name or by Provider Number/Group. (Group Codes are typically up to 3 characters.) Selecting a Group will show all providers in that group's cosign, phone, verbal, and protocol orders.

**Note:** If this field is left blank, the user will be taken to a screen to show a listing of providers and their total number of outstanding unsigned orders. If ALL are selected, a Cosign Verbal Order Summary Report with those providers names and totals will appear. This does not have the order detail in the report pictured below.

- Encounter Number: The Encounter Number look-up option allows the option to search by Patient Name or by the specific Encounter (account) Number. This will narrow the report to show cosign and verbal orders for a single patient visit.
- Signed Status: The options allow the report to be run to include Unsigned only, Signed orders only, or Both Signed and Unsigned orders.
- Order Date Range: Manual Selection is the default option and allows the user to enter a specific date range MWDD/YYYY MWDD/YYYY. Other search options in the drop-down include Previous Day, Previous Week, Previous Month, Previous Quarter, Previous Calendar Year, Previous Fiscal Year, Last 7 Days, Last 30 Days, and Last 90 Days.
- Output Format: Output format options are CSV or PDF.

Once the fields have been selected (or left blank) select **Run Report** in order to generate the report in CSV or PDF format.

© 2025 TruBridge

Select Web Client > Application Drawer: Report Dashboard > From Report Dictionary, doubleclick the Cosign Verbal Orders Report > <u>Enter Search Parameters</u>

| TruBridge Report Exchanged Cosign Verbal Orders Report Ber | orts × Cosign Verbal Orders Report × | 🔒 오 🏭 👯 🐨 🗸 |
|------------------------------------------------------------|--------------------------------------|-------------|
| 🕼 🦛 🕲 Run Report 🥒 Clear                                   |                                      |             |
| Cosign/Verbal Orders                                       |                                      |             |
| Facility: TRUBRIDGE HOSPITAL ~                             |                                      |             |
| Provider Humber / Group: 004810 Q                          |                                      |             |
| Encounter Number: Q                                        |                                      |             |
| Signed Status: Unsigned ~                                  |                                      |             |
| Order Date Range: Last 30 Days C                           |                                      |             |
| Output Format: PDF 🗸                                       |                                      |             |
|                                                            |                                      |             |
|                                                            |                                      |             |
|                                                            |                                      |             |

Report Dashboard - Cosign Verbal Orders Report

When Run Report is selected, a preview screen will appear where the information may be viewed. Selecting View/Print will display the report in the selected format: CSV or PDF.

Select Web Client > Application Drawer: Report Dashboard > From Report Dictionary, doubleclick the Cosign Verbal Orders Report > Enter Search Parameters > <u>Run Report</u>

| TruBridge Report Dashb<br>Cosign Ve | erbal Orders Report |             |                     |                |                            |                  | Reports                | × Cosign Verbal O | rders Report × | 🕈 ର 📰           | 7646 KW -      |
|-------------------------------------|---------------------|-------------|---------------------|----------------|----------------------------|------------------|------------------------|-------------------|----------------|-----------------|----------------|
| 🐢 🛛 😂 View/Print                    |                     |             |                     |                |                            |                  |                        |                   |                |                 |                |
| Physician Order D                   | Detail List         |             |                     |                |                            |                  |                        |                   |                |                 |                |
| Row Count: 25                       | _                   |             |                     |                |                            |                  |                        |                   |                |                 |                |
| Order Date 🔅                        | Patient Name        | Encounter 🔶 | Ordering Provider 🔅 | Order Number 👙 | Order Description          | Signing Provider | \$\$ Signing Provider# | Order Type 🛛 🌣    | Order Status   | Signed Status 💠 | Signed Date/Ti |
| 06/27/2024 10:47                    | ADAMS GEORGE        | 70001272    | Jennifer Tidwell    |                | ADMIT TO DR.Tidwell        |                  |                        | Verbal            |                | Unsigned        |                |
| 07/15/2024 13:14                    | FOSTER WILLIAM      | 70001560    | Jennifer Tidwell    | 4268781        | GLUCOSE DAILY              |                  |                        | Phone             |                | Unsigned        |                |
| 07/15/2024 13:15                    | FOSTER WILLIAM      | 70001560    | Jennifer Tidwell    | 2201289        | OXYGEN DAILY RENTAL        |                  |                        | Phone             |                | Unsigned        |                |
| 07/15/2024 13:20                    | FOSTER WILLIAM      | 70001560    | Jennifer Tidwell    | 4268781        |                            |                  |                        | Phone             | DC             | Unsigned        |                |
| 07/15/2024 13:20                    | FOSTER WILLIAM      | 70001560    | Jennifer Tidwell    | 4268782        |                            |                  |                        | Phone             | DC             | Unsigned        |                |
| 07/15/2024 13:20                    | FOSTER WILLIAM      | 4000137     | Jennifer Tidwell    | 4268785        | GLUCOSE DAILY              |                  |                        | Phone             |                | Unsigned        |                |
| 07/15/2024 13:20                    | FOSTER WILLIAM      | 70001560    | Jennifer Tidwell    | 4268783        |                            |                  |                        | Phone             | DC             | Unsigned        |                |
| 07/15/2024 13:20                    | FOSTER WILLIAM      | 70001560    | Jennifer Tidwell    | 2201291        |                            |                  |                        | Phone             | DC             | Unsigned        |                |
| 07/15/2024 13:20                    | FOSTER WILLIAM      | 70001560    | Jennifer Tidwell    | 2201289        |                            |                  |                        | Phone             | DC             | Unsigned        |                |
| 07/15/2024 13:20                    | FOSTER WILLIAM      | 4000137     | Jennifer Tidwell    | 2201292        | OXYGEN DAILY RENTAL        |                  |                        | Phone             |                | Unsigned        |                |
| 07/15/2024 13:20                    | FOSTER WILLIAM      | 70001560    | Jennifer Tidwell    | 2201290        |                            |                  |                        | Phone             | DC             | Unsigned        |                |
| 07/15/2024 14:02                    | FOSTER WILLIAM      | 70001560    | Jennifer Tidwell    | 5520670        | CLEAR LIQUID DIET          |                  |                        | Phone             |                | Unsigned        |                |
| 07/15/2024 14:22                    | FOSTER WILLIAM      | 4000137     | Jennifer Tidwell    | 5520671        | CLEAR LIQUID DIET          |                  |                        | Phone             |                | Unsigned        |                |
| 07/15/2024 14:22                    | FOSTER WILLIAM      | 70001560    | Jennifer Tidwell    | 5520670        |                            |                  |                        | Phone             | DC             | Unsigned        |                |
| 07/24/2024 12:34                    | SAMUEL ADELAIDE     | AEC91119    | Katie Whiddon       |                | V/S Q4Hrs                  | Katie Whiddon    | 553676                 | COSIGN            |                | Pending Cosig   | 07/24/2024 12  |
| 07/24/2024 12:34                    | SAMUEL ADELAIDE     | AEC91119    | Katie Whiddon       |                | CBC WITH AUTOMATED DIFF    | Katie Whiddon    | 553676                 | COSIGN            |                | Pending Cosig   | 07/24/2024 12  |
| 07/24/2024 12:34                    | SAMUEL ADELAIDE     | AEC91119    | Katie Whiddon       |                | TROPONINI                  | Katie Whiddon    | 553676                 | COSIGN            |                | Pending Cosig   | 07/24/2024 12  |
| 07/24/2024 12:35                    | SAMUEL-ADELAIDE     | AEC91119    | Katie Whiddon       |                | Admit as Medical Inpatient | Katie Whiddon    | 553676                 | COSIGN            |                | Pending Cosig   | 07/24/2024 12  |
| 07/24/2024 12:35                    | SAMUEL-ADELAIDE     | AEC91119    | Katie Whiddon       |                | CHEST PA AND LATERAL       | Katie Whiddon    | 553676                 | COSIGN            |                | Pending Cosig   | 07/24/2024 12  |
| 07/24/2024 12:35                    | SAMUEL-ADELAIDE     | AEC91119    | Katie Whiddon       |                | AMOXICILLIN S              | Katie Whiddon    | 553676                 | COSIGN            |                | Pending Cosig   | 07/24/2024 12  |
| ί.                                  |                     |             |                     |                |                            |                  |                        |                   |                |                 |                |

Physician Order Detail List

Report Output will include the following data:

- Date/Time the order was entered
- Patient Name
- Patient Account number
- Ordering Provider Name of provider entering the Cosign order or Phone, Verbal, Protocol orders entered by Nursing staff.
- Order Number (if ancillary or pharmacy order)

| Electronic Signature - Web C | Client |
|------------------------------|--------|
|------------------------------|--------|

Order Description

40

- **Signing Provider** Name of Provider that has signed (if running to include Signed orders.) If the Order Type is Cosign, then the provider that entered and signed the order's name will display.
- **Signing Provider Number** The physician number attached to the provider's login will populate if the report is run to include Signed orders. If the Order Type is Cosign, then the provider that entered and signed the order's name will display.
- Order Type Phone, Verbal, Protocol, or Cosign.
- Order Status Displays if status is of the unsigned order is Discontinue (DC) or Renew.
- Signed Status Unsigned, Signed, Pending Cosignature, Cosigned
- **Signed Date/Time** Date/Time that the order was Signed by the provider. If it is a Cosign order, this will reflect the Date/Time that the original provider Signed the orders.
- Cosigned User Name of the provider that entered the Cosign order.
- Cosigned Date/Time Date/Time that the order was Cosigned by the provider.

Select Web Client > Application Drawer: Report Dashboard > From Report Dictionary, doubleclick the Cosign Verbal Orders Report > Enter Search Parameters > Run Report > <u>View/Print</u>

| Cosign Verbal Order Detail Report |                |                        |                        |                     |                                  |                     |  |  |  |
|-----------------------------------|----------------|------------------------|------------------------|---------------------|----------------------------------|---------------------|--|--|--|
| Order Date:                       | Patient Name:  | Patient Account Number | Ordering Provider:     | Order Number:       | Order Description:               | Signing Provider:   |  |  |  |
| Signing Provider N                | umber:         | Order Type:            | Order Status:          | Signed Status:      | Signed Date Time: Cosigner User: | Cosigned Date Time: |  |  |  |
| 06/27/2024 10:47                  | ADAMS GEORGE   | 70001272<br>Verbal     | Jennifer Tidwell       | Unsigned            | ASSESS & PLAN D/C NEEDS          |                     |  |  |  |
| 06/27/2024 10:47                  | ADAMS GEORGE   | 70001272<br>Verbal     | Jennifer Tidwell       | Unsigned            | ACCURATE I&O & WEIGHT Q2 DAYS    |                     |  |  |  |
| 06/27/2024 10:47                  | ADAMS GEORGE   | 70001272<br>Verbal     | Jennifer Tidwell       | Unsigned            | PT EDUCATION PER PATHWAY         |                     |  |  |  |
| 06/27/2024 10:47                  | ADAMS GEORGE   | 70001272<br>Verbal     | Jennifer Tidwell       | Unsigned            | VS Q4X24, THEN QSHIFT            |                     |  |  |  |
| 06/27/2024 10:47                  | ADAMS GEORGE   | 70001272<br>Verbal     | Jennifer Tidwell       | Unsigned            | FULL CODE STATUS                 |                     |  |  |  |
| 06/27/2024 10:47                  | ADAMS GEORGE   | 70001272<br>Verbal     | Jennifer Tidwell       | Unsigned            | ADMIT TO DR.Tidwell              |                     |  |  |  |
| 07/15/2024 13:14                  | FOSTER WILLIAM | 70001560<br>Phone      | Jennifer Tidwell       | 4268781<br>Unsigned | GLUCOSE DAILY                    |                     |  |  |  |
| 07/15/2024 13:15                  | FOSTER WILLIAM | 70001560<br>Phone      | Jennifer Tidwell       | 2201289<br>Unsigned | OXYGEN DAILY RENTAL              |                     |  |  |  |
| 07/15/2024 13:20                  | FOSTER WILLIAM | 70001560<br>Phone      | Jennifer Tidwell<br>DC | 4268781<br>Unsigned |                                  |                     |  |  |  |
| 07/15/2024 13:20                  | FOSTER WILLIAM | 70001560<br>Phone      | Jennifer Tidwell<br>DC | 4268782<br>Unsigned |                                  |                     |  |  |  |
| 07/15/2024 13:20                  | FOSTER WILLIAM | 4000137<br>Phone       | Jennifer Tidwell       | 4268785<br>Unsigned | GLUCOSE DAILY                    |                     |  |  |  |
| 07/15/2024 13:20                  | FOSTER WILLIAM | 70001560<br>Phone      | Jennifer Tidwell<br>DC | 4268783<br>Unsigned |                                  |                     |  |  |  |
| 07/15/2024 13:20                  | FOSTER WILLIAM | 70001560<br>Phone      | Jennifer Tidwell<br>DC | 2201291<br>Unsigned |                                  |                     |  |  |  |
| 07/15/2024 13:20                  | FOSTER WILLIAM | 70001560<br>Phone      | Jennifer Tidwell<br>DC | 2201289<br>Unsigned |                                  |                     |  |  |  |
| 07/15/2024 13:20                  | FOSTER WILLIAM | 4000137<br>Phone       | Jennifer Tidwell       | 2201292<br>Unsigned | OXYGEN DAILY RENTAL              |                     |  |  |  |
| 07/15/2024 13:20                  | FOSTER WILLIAM | 70001560<br>Phone      | Jennifer Tidwell<br>DC | 2201290<br>Unsigned |                                  |                     |  |  |  |
| 07/15/2024 14:02                  | FOSTER WILLIAM | 70001560<br>Phone      | Jennifer Tidwell       | 5520670<br>Unsigned | CLEAR LIQUID DIET                |                     |  |  |  |

© 2025 TruBridge

|                  | TRUBRIDGE HOSPITAL |          |                  |                      |                          |         |                 |  |  |
|------------------|--------------------|----------|------------------|----------------------|--------------------------|---------|-----------------|--|--|
|                  |                    | 07/24/20 |                  |                      |                          |         |                 |  |  |
|                  |                    |          |                  |                      |                          |         |                 |  |  |
| 07/15/2024 14:22 | FOSTER WILLIAM     | 4000137  | Jennifer Tidwell | 5520671              | CLEAR LIQUID DIET        |         |                 |  |  |
|                  |                    | Phone    |                  | Unsigned             |                          |         |                 |  |  |
| 07/15/2024 14:22 | FOSTER WILLIAM     | 70001560 | Jennifer Tidwell | 5520670              |                          |         |                 |  |  |
|                  |                    | Phone    | DC               | Unsigned             |                          |         |                 |  |  |
| 07/24/2024 12:34 | SAMUELADELAIDE     | AEC91119 | Katie Whiddon    |                      | V/S Q4Hrs                |         | Katie Whiddon   |  |  |
| 553676           |                    | COSIGN   |                  | Pending Cosignature  | 07/24/2024 12:37         | 004810  |                 |  |  |
| 07/24/2024 12:34 | SAMUELADELAIDE     | AEC91119 | Katie Whiddon    |                      | CBC WITH AUTOMAT         | ED DIFF | Katle Whiddon   |  |  |
| 553676           |                    | COSIGN   | Martin Million   | Pending Cosignature  | 07/24/2024 12:37         | 004810  | Marka Alexandra |  |  |
| 07/24/2024 12:34 | SAMUELADELAIDE     | AEC91119 | Katle whiddon    | Donding Coolignation | 07/04/0004 40:27         | 004940  | Katle Whiddon   |  |  |
| 07/04/0004 10:25 |                    | AEC01110 | Katia Mihiddan   | Pending Cosignature  | Admit on Medical Innat   | 004610  | Katia Whiddon   |  |  |
| 553676           | SAIVIOELADELAIDE   | COSIGN   | Rate whiteon     | Pending Cosignature  | Autilit as Medical Inpat | 004910  | Kalle Whilddon  |  |  |
| 07/24/2024 12:35 | SAMUELADELAIDE     | AEC91119 | Katie Whiddon    | Pending Cosignature  | CHEST PA AND LATE        | RAI     | Katie Whiddon   |  |  |
| 553676           | SANOLLADELADE      | COSIGN   |                  | Pending Cosignature  | 07/24/2024 12:37         | 004810  |                 |  |  |
| 07/24/2024 12:35 | SAMUELADELAIDE     | AEC91119 | Katie Whiddon    | r onding obolghataro | AMOXICILLIN S            | 001010  | Katie Whiddon   |  |  |
| 553676           | SANOLE NOLENIDE    | COSIGN   |                  | Pending Cosignature  | 07/24/2024 12:37         | 004810  |                 |  |  |
|                  |                    |          |                  |                      |                          |         |                 |  |  |
|                  |                    |          |                  | Page 2               |                          |         |                 |  |  |

#### Cosign Verbal Order Detail Report

42 Electronic Signature - Web Client

### Chapter 5 HIM Transcription Reports

The Health Information Management Reports for E-Sign deficiencies are located in the <u>HIM Print</u> <u>Reports User Guide</u>, Chapter 15. There are also other Transcription Reports in Chapter 8 of the same User Guide.

### **Chapter 6** Ancillary Transcription Reports

### 6.1 Overview

This section will be an overview of the reports that are available from the Hospital Base Menu-Department Specific to track and review Electronic Signature.

Select Web Client > System Menu

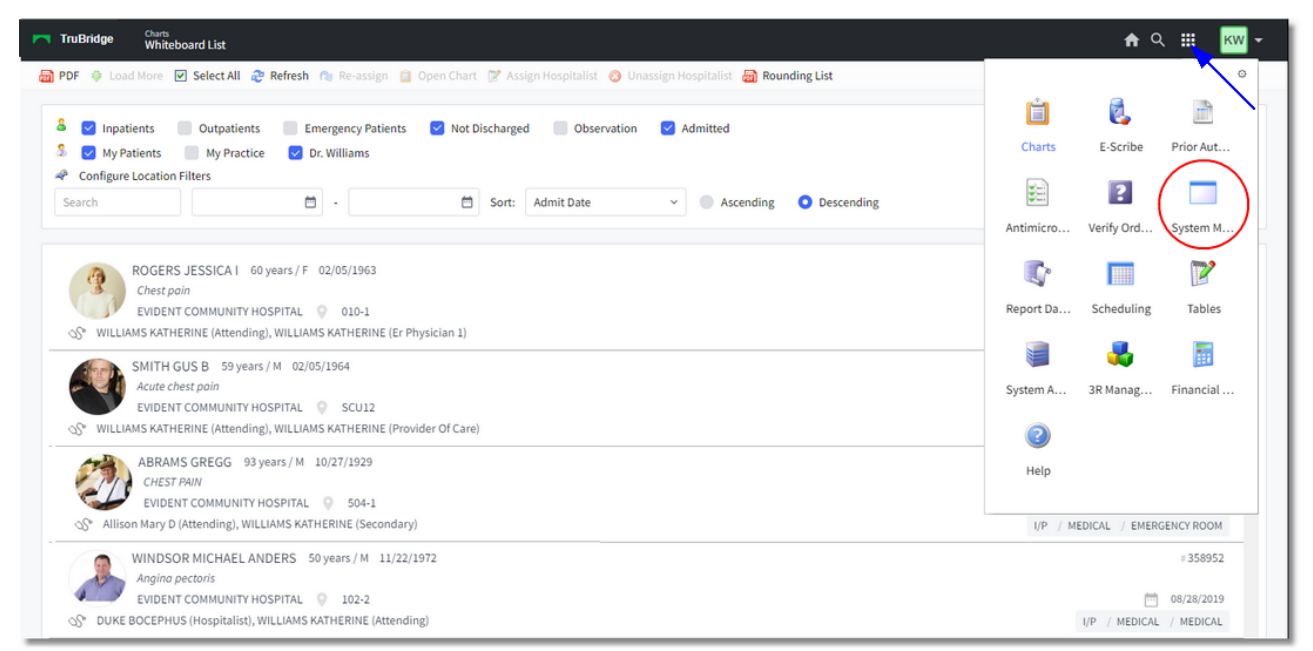

Whiteboard List

If directed to the Main Menu, select System Menu to access Patient Accounting.

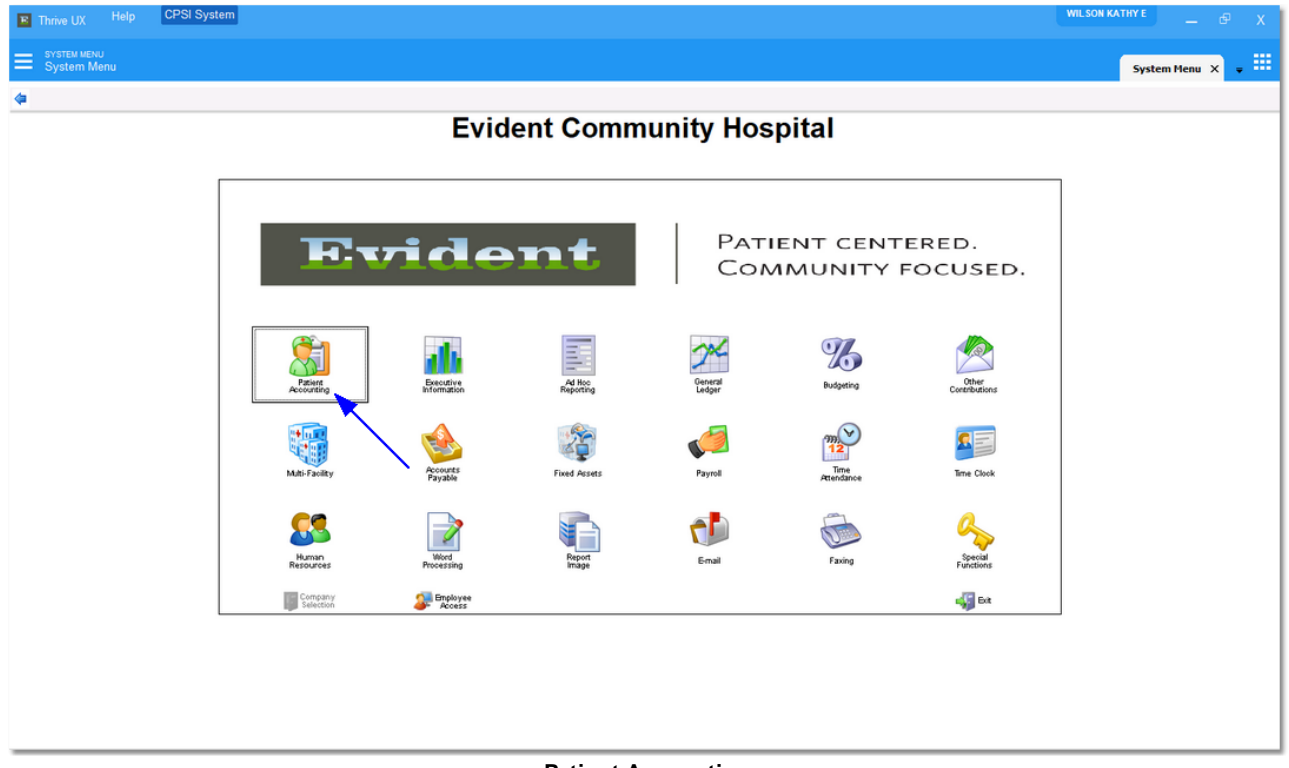

### Select Web Client > System Menu > Patient Accounting

Patient Accounting

1. From the Hospital Base Menu, select **Department Specific**.

Select Web Client > System Menu > Hospital Base Menu > (from Ancillary Department) > <u>Department Specific</u>

| ÷    |                  |                                  |              | Evi         | ident Community Hospital               |    |                  | Signed On Phy:              | ACS Dept: 036 |                |  |
|------|------------------|----------------------------------|--------------|-------------|----------------------------------------|----|------------------|-----------------------------|---------------|----------------|--|
| 🔝 Ho | spital Base Mei  |                                  |              |             |                                        |    |                  |                             |               |                |  |
|      | <u>S</u> ign Off | Change Department                | <u>P</u> ati | ent List    | Print Reports                          |    |                  | POC Access                  | Phys Phone    | e/ <u>F</u> ax |  |
|      | Enter Patient A  | scount #:                        |              |             |                                        |    |                  |                             |               |                |  |
|      | Patient Fur      | ctions                           |              | Clinical Fu | unctions                               |    | Other F          | unctions                    |               |                |  |
|      |                  | Profile Listing                  |              | Mis         | scellaneous <u>C</u> linical Monitorir | ng |                  | Department Specific         |               |                |  |
|      | Tem              | porary Account Registration      |              |             | Order Verification                     |    |                  | Master Selection            |               |                |  |
|      | (                | Call Referral Registration       |              | ļn          | ncoming Orders and Reports             | ;  |                  | Charge Tables and Invent    | tory          |                |  |
|      |                  | Appointment Scheduling           |              |             | Dictation                              |    |                  | Commu <u>n</u> ications     |               |                |  |
|      | Ν                | ledical <u>N</u> ecessity Lookup |              |             | Electronic Signature                   |    | Patient Tracking |                             |               |                |  |
|      |                  | Release of Information           |              | Ele         | ectronic Signature for Image           | s  |                  | Registration <u>E</u> dits  |               |                |  |
|      |                  | History Account Setup            |              |             | Enter Order Number                     |    |                  | Other Applications and Fund | ctions        |                |  |
|      |                  |                                  |              |             |                                        |    |                  | Whiteboard Check-In         |               |                |  |
|      |                  |                                  |              |             |                                        |    |                  | Clinic Whiteboard           |               |                |  |
|      |                  |                                  |              |             |                                        |    |                  | Temporary Orders            |               |                |  |
|      |                  |                                  |              |             |                                        |    |                  |                             |               |                |  |
|      |                  |                                  |              |             |                                        |    |                  |                             |               |                |  |
|      |                  |                                  |              |             |                                        |    |                  |                             |               |                |  |
|      |                  |                                  |              |             |                                        |    |                  |                             |               |                |  |
|      |                  |                                  |              |             |                                        |    |                  |                             |               |                |  |
|      |                  |                                  |              |             |                                        |    |                  |                             |               |                |  |
|      |                  |                                  |              |             |                                        |    |                  |                             |               |                |  |
|      |                  |                                  |              |             |                                        |    |                  |                             |               |                |  |
|      |                  |                                  |              |             |                                        |    |                  |                             |               |                |  |
|      |                  |                                  |              |             |                                        |    |                  |                             |               |                |  |
|      |                  |                                  |              |             |                                        |    |                  |                             |               |                |  |

Hospital Base Menu

2. From the Ancillary Department Functions menu, select Transcription Send Fail Log.

Select Web Client > System Menu > Hospital Base Menu > Department Specific > <u>E-Sign</u> <u>Functions</u>

| 0 |                                                   | Evident Community Hospita | al Signer                   | d On Phy: ACS_Dept: 036 |
|---|---------------------------------------------------|---------------------------|-----------------------------|-------------------------|
| h | Imaging Services - Ancillary Department Functions |                           |                             |                         |
|   |                                                   |                           |                             |                         |
|   |                                                   |                           |                             |                         |
|   | Department Functions                              |                           | Department Schedules        |                         |
|   | Change Film Locations                             | [                         | Imaging Services            |                         |
|   | Scheduled Exams                                   |                           | Other Departments           |                         |
|   | <u>F</u> ilm Analysis                             |                           |                             |                         |
|   | Mammo System                                      |                           |                             |                         |
|   | Statistics Input                                  |                           |                             |                         |
|   | Result Entry                                      |                           |                             |                         |
|   | QC Quick Entry/Review                             |                           |                             |                         |
|   | QC Data Management Reports                        |                           | Esign Functions             |                         |
|   | Patient Prep/Item Information                     |                           | Transcription Send Fail Log |                         |
|   | Patient Education Documents                       | [                         | Document Audit Trail        |                         |
|   | Patient Education Maintenance                     |                           | Overdue Signatures          |                         |
|   | Infection Control System                          |                           | Overview Report             |                         |
|   | Unreviewed Results                                |                           | Order Tracking              |                         |
|   | Reference Range Table                             |                           | Returned for Edit           |                         |
|   |                                                   |                           |                             |                         |
|   |                                                   |                           |                             |                         |

Ancillary Department Functions

### 6.2 Transcription Send/Fail Log

The Transcription Send Fail Log includes electronic signature transcriptions from orders that have been signed but failed to complete the signing process resulting in failed distribution. The system automatically generates these reports back to the physician's Electronic Signature Queue and records these failures in the Transcription Send/Fail Log. The report includes the following: Patient Name, Order Number, Signing Physician and Destination information from the REPDIST mnemonic on OEWORDES transcription header.

### How to Print

Select Web Client > System Menu > Hospital Base Menu > Department Specific > <u>Transcription</u> <u>Send Fail Log</u>

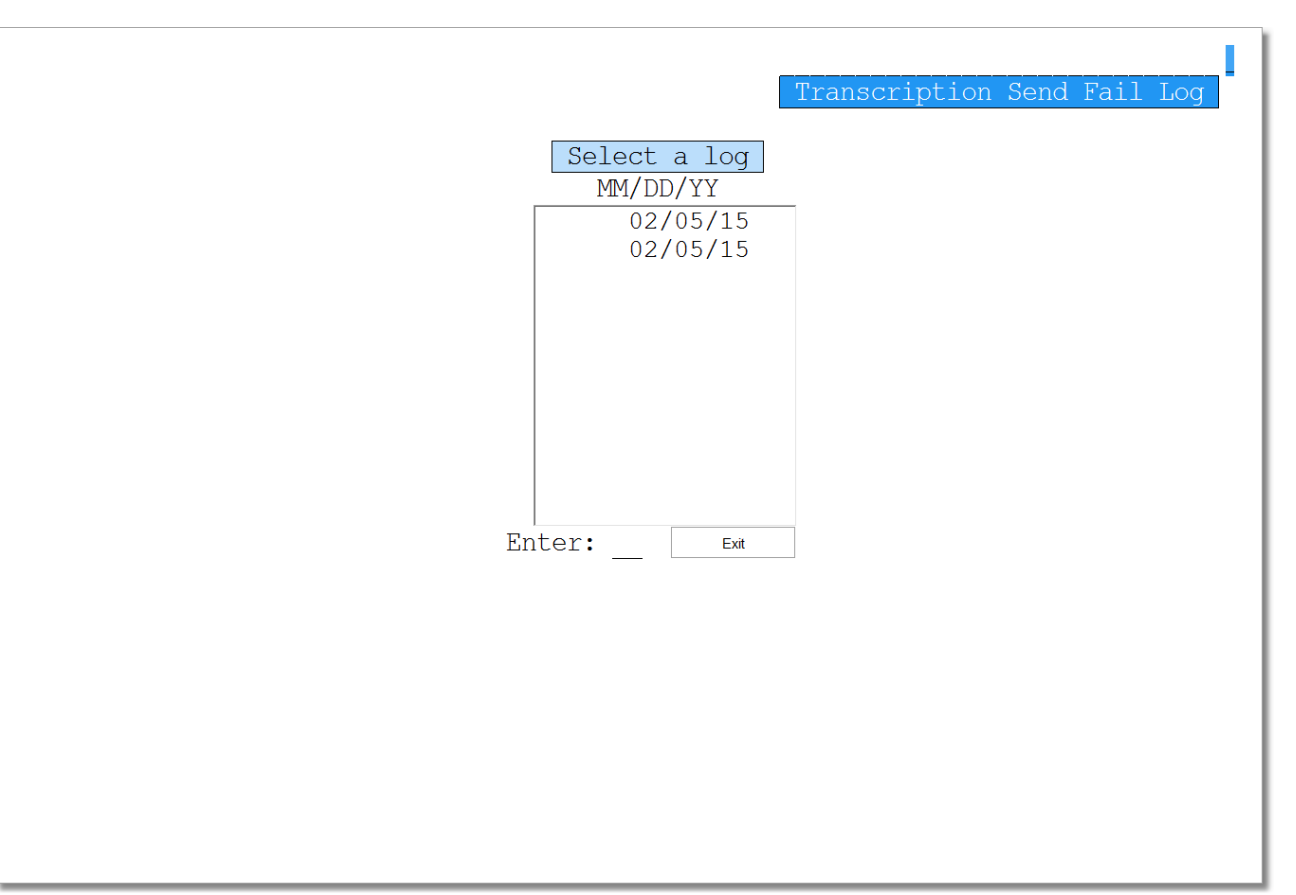

Transcription Send Fail Log Selection

1. From the Hospital Base Menu, select **Department Specific**.

### 2. Select Transcription Send Fail Log.

3. The Transcription Send Fail Log screen will be displayed. A list of up to 10 logs by date will be displayed beginning with the most recent. A new log is created only when the system captures

|--|

data from failed electronic signatures. The existing logs move down the list and the last log is deleted.

4. Select the appropriate date.

### Select Web Client > System Menu > Hospital Base Menu > Department Specific > Transcription Send Fail Log > <u>Select Date</u>

|                     | Log for | date: 02/05/15  |     |
|---------------------|---------|-----------------|-----|
|                     |         |                 |     |
| COLE BARBARA        | 5209837 | JENNIFER RHODES | fax |
| COPY IOL: XKAI MAMM | ) TOC   | VId             | Lax |
|                     |         |                 |     |
|                     |         |                 |     |
|                     |         |                 |     |
|                     |         |                 |     |
|                     |         |                 |     |
|                     |         |                 |     |
|                     |         |                 |     |
|                     |         |                 |     |
|                     |         |                 |     |
|                     |         |                 |     |
|                     |         |                 |     |
|                     |         |                 |     |
|                     |         |                 |     |
|                     |         |                 |     |
|                     |         |                 |     |
|                     |         |                 |     |
|                     |         |                 |     |

**Transcription Send Fail Log** 

- 5. The Transcription Send Fail Log for the selected date will be displayed. Select one of the following options:
  - Exit: To return to the previous menu.
  - **PgUp:** To return to previous page
  - PgDn: To advance to the next page
  - **Print:** To print the selected log

### Description and Usage

The Transcription Send Fail Log includes electronic signature transcriptions from orders that have been signed but failed to complete the signing process resulting in failed distribution. The report includes the following: Patient Name, Order Number, Signing Physician and Destination.

### **Transcription Send Fail Log**

| RUN DATE: 04/09/15<br>TIME: 15:08                                                                                                    |                                                                                                    | Evident Community Hospital<br>TRANSCRIPTION SEND FAIL LOG<br>04/09/15                                                                              |                                                                                                    | XBATSFLPR                                                                      | PAGE                                                                                                   | 1 |
|----------------------------------------------------------------------------------------------------|----------------------------------------------------------------------------------------------------|----------------------------------------------------------------------------------------------------|----------------------------------------------------------------------------------------------------|--------------------------------------------------------------------------------|----------------------------------------------------------------------------------------------------|---|
| Patient Name                                                                                                    | Order Number                                                                                               | Signing Physician                                                                                                    | Destination                                                                                                    |                                                                                |                                                                                                    |   |
| SMITH ELLA KATHERINE<br>BOLTZ CAROLINE<br>WILLIAMS HENRY<br>MITH ELLA KATHERINE<br>ADAMS JANE<br>BERRY WILLIAM<br>MARTIN JOSHUA<br>SMITH ELLA KATHERINE<br>SMITH ELLA KATHERINE<br>JONES JOHNNY T | 5232778<br>5232254<br>5231437<br>5232547<br>5232776<br>5232772<br>5232441<br>5232617<br>5232617<br>5232741 | ROGERS RYAN<br>ROGERS RYAN<br>ROGERS RYAN<br>ROGERS RYAN<br>ROGERS RYAN<br>ROGERS RYAN<br>ROGERS RYAN<br>ROGERS RYAN<br>ROGERS RYAN<br>ROGERS RYAN | Copy for: BAXTER<br>Copy for: WALKER<br>Copy for: BAXTER<br>Copy for: BAXTER<br>Copy for: BAXTER<br>Copy for: JOHNSON<br>Copy for: JOHNSON<br>Copy for: BAXTER<br>Copy for: BAXTER<br>Copy for: BAXTER<br>Copy for: BAXTER | JAMES<br>ALBERT<br>JAMES<br>ALBERT<br>JAMES<br>ANDY<br>JOE S<br>JAMES<br>JAMES | via modem<br>via fax<br>via modem<br>via fax<br>via modem<br>via link<br>via fax<br>via fax<br>via fax |   |

Listed below is an explanation of each column:

- Patient Name: Patient name pulling from the Registration and ADT screen.
- Order Number: Seven digit Order number of the procedure generated during order entry.
- Signing Physician: Physician Name or midlevel provider which signed the transcription.
- **Destination:** The destination and mode of the copy which failed for report distribution. This pulls from the REPDIST mnemonic on the OEWORDES transcription header .

### 6.3 Document Audit Trail

The Document Audit Trail allows signed transcribed documents for the logged in department to be viewed and printed. These documents may be sorted alphabetically by patient or physician name.

- 1. From the Hospital Base Menu, select **Department Specific**.
- 2. Select Document Audit Trail.

### Select Web Client > System Menu > Hospital Base Menu > Department Specific > <u>Document</u> <u>Audit Trail</u>

| G |                    |                    |  |  |                |                     |                     | Evident Comm        | unity Hosp | ital |                 |             | Signed               | On Phy: ACS        | Dept: 036  |  |
|---|--------------------|--------------------|--|--|----------------|---------------------|---------------------|---------------------|------------|------|-----------------|-------------|----------------------|--------------------|------------|--|
| ¥ |                    |                    |  |  |                |                     |                     | lectronic Signa     | atures     |      |                 |             |                      |                    |            |  |
|   |                    | <u>V</u> iew       |  |  | Print Select   |                     |                     |                     | ĻL         |      | <u>R</u> efresh |             |                      | <u>S</u> elect Pri | nter       |  |
|   | As Of : 06/23/15 🔹 |                    |  |  |                |                     |                     |                     |            |      | Printer         | r: Not Sele | ected                |                    |            |  |
|   | Patient            |                    |  |  | Order          | Description         | n                   |                     | Physi      | cian | Status          | Initials    | Date                 | Time               | Version    |  |
| F | COOPER             | JOSEPH M<br>R JEFF |  |  | 20934<br>20931 | ABDOMEN<br>CT ABDOI | I SUPINE<br>MEN W/V | & UPRIGHT<br>/O CON | SMIT       |      | COSI<br>SIG     | ACS<br>ACS  | 06/23/15<br>06/23/15 | 13:43<br>15:22     | 000<br>000 |  |
| 1 |                    |                    |  |  |                |                     |                     |                     |            |      |                 |             |                      |                    |            |  |

#### Document Audit Trail

- The initial display will include signed documents as of the current system date, sorted alphabetically by patient name.
- This display also includes the following information:
  - Patient: Patient Name pulling from the Registration and ADT screen.
  - Order: Order number of the procedure generated during order entry.
  - **Description:** Procedure Description pulling from the Item Master.
  - **Physician:** Name of signing physician
  - Status: Status of the transcribed document
    - AM: Amended/Unsigned: Previously signed document is amended, but unsigned.
    - AMS: Amended/Signed: Previously signed document is amended and signed.
    - AD: Addended/Unsigned: Previously signed document is addended, but not signed.
    - ADS: Addended/Signed: Previously signed document is addended and signed.
    - SIG: Signed: Document is signed, not canceled or discontinued.
    - COSI: Co-sign: Document is signed by midlevel provider but needs to be co-signed by supervising physician
- Initials of the last person that transcribed or edited the document
- The date and time the document was last accessed for transcription or editing
- Ver#: Version Number When applicable.
  - Blank: The most recent version of the document.
  - Version 1: The original version of the document when signed the first time.

- Version 2: The version of the document when signed after the first amend/addend.
- Version 3: The version of the document when signed after the second amend/addend.

**NOTE:** Each of the columns may be sorted by selecting the column description.

- The following options may be selected:
  - As Of: Displays all signed documents with signed dates equal to or later than the date entered in this field. There is a drop-down calendar available.
  - View: Displays the selected transcribed document(s).
  - Print: Prints the selected documents on the previously selected printer.
  - Select All: Selects all displayed documents for processing.
  - **Refresh:** Updates the display with the appropriate information.
  - Select Printer: Select the desired print options. The selected printer will be indicated in the Select Printer window and the previous menu will be displayed.
  - Exit: Returns to the Ancillary Department Functions menu.

### 6.4 Overdue Signatures

The Overdue Signatures report provides a list of delinquent transcribed orders by physician or midlevel provider. This report sorts numerically by physician number, then numerically by patient account number. The number of days after which an unsigned transcription is considered overdue is determined individually for each signing physician in special functions physician security.

#### How to Print

- 1. From the Hospital Base Menu, select **Department Specific**.
- 2. From the Ancillary Department Functions menu, select **Overdue Signatures**. The system will prompt for the selection of physicians.

| . Overdue Signature Report                                                                                                    | ? | × |
|----------------------------------------------------------------------------------------------------|---|---|
|                                                                                                    |   |   |
| Specific Physicians to Include:                                                                                                    |   |   |
|                                                                                                    |   | _ |
| <i>P</i>                                                                                                    |   |   |
| P                                                                                                    |   |   |
| a de la construcción de la construcción de la const |   |   |
| Ø                                                                                                    |   |   |
| P                                                                                                    |   |   |
| <i>Q</i>                                                                                                    |   |   |
| P                                                                                                    |   |   |
| <i>p</i>                                                                                                    |   |   |
| <i>P</i>                                                                                                    |   |   |
| <i>p</i>                                                                                                    |   |   |
| Continue                                                                                                    |   |   |
|                                                                                                    |   |   |
|                                                                                                    |   |   |

Overdue Signature Report

 Specific physicians may be selected by entering the physician Number or select the magnify glass for a lookup box. Select **Continue** for the selected physicians or all Overdue Signatures will display if no specific physician is selected.

#### Description and Usage

The Overdue Signatures report provides a list of delinquent transcribed orders by physician or midlevel provider. This report sorts numerically by physician number, then numerically by patient account number. The number of days after which an unsigned transcription is considered overdue is determined individually for each signing physician in special functions physician security.

### Electronic Signature Overdue Report

| RUN DATE: 04/06/15<br>TIME: 08:31                                                                                                    | Evident Community Hospital<br>Electronic Signature Overdue Report                                                                                    |                                                                                                    |                                                                                              |                                                                                              |                                                                                              |                                           | PAGE 1<br>RGSIGNODP   |
|----------------------------------------------------------------------------------------------------|----------------------------------------------------------------------------------------------------|----------------------------------------------------------------------------------------------------|----------------------------------------------------------------------------------------------|----------------------------------------------------------------------------------------------|----------------------------------------------------------------------------------------------|-------------------------------------------|-----------------------|
| Physician name<br>Patient name & numbe                                                                                                    | Sig<br>er Order#Des                                                                                                    | 0D after<br>script                                                                                                    | Scheduled C                                                                                  | ompleted                                                                                     | Transcribed                                                                                  | Days OD                                   | In Progress           |
| ROGERS RYAN L<br>SMITH ELLA KAT 001:<br>SMITH ELLA KAT 001:<br>BOLTZ CAROLINE 0<br>WILLIAMS ARTHUR<br>JAMES N GREER 00<br>JEAN COKER NO<br>JEAN COKER NO<br>BAXTER JAMES<br>SANDERSON JOSHU 10<br>SPENCER RICHARD 43<br>RICHARDS JENNIFER 43 | 23548 5229458 A<br>23548 5229459 C<br>14348 5229295 M<br>02324 5231839 C<br>03531 5231730 C<br>03531 5231738 A<br>03080 5230240 C<br>04951 5232047 C | 1<br>NKLE COMPLETE, RIGHT<br>HEST PA&LAT<br>IAMMO SCREENING<br>0<br>HEST PA AND LAT<br>HEST 1 VIEW<br>NKLE AP & LAT, BILATERAL<br>2<br>HEST 2 VIEWS<br>HEST 2 VIEWS<br>T ABDOMEN /PELVIS | 03/28/15<br>04/03/15<br>04/05/15<br>04/01/15<br>04/01/15<br>04/01/15<br>04/03/15<br>04/03/15 | 03/28/15<br>04/03/15<br>04/05/15<br>04/05/15<br>04/01/15<br>04/01/15<br>04/03/15<br>04/03/15 | 03/28/15<br>04/04/15<br>04/05/15<br>04/05/15<br>04/05/15<br>04/05/15<br>04/04/15<br>04/04/15 | 7<br>2<br>1<br>1<br>1<br>1<br>2<br>3<br>2 | N N N N N N N N N N N |

Listed below is an explanation of each column:

- Physician Name: Physician Name or midlevel provider.
- Sig OD After: Number of days after which signature is considered overdue from the physician security.
- **Patient name & Number:** Patient name and Account Number pulling from the Registration and ADT screen.
- Order #: Order number of the procedure generated during order entry.
- **Descript:** The name of the procedure from the order. This pulls from the item description in the Item Master.
- Scheduled: Scheduled date of procedure from the Order Entry Maintenance.
- Completed: Completed date of procedure from the Order Entry Maintenance.
- Transcribed: Transcribed date pulls from the Result Date in Order Entry Maintenance.
- Days OD: Number of days the transcribed report is overdue.
- In Progress: Yes or No, if the Electronic Signature is in progress.

Transcriptions will not be moved to Clinical History until they are electronically signed. Documents requiring multiple signatures will not move to Clinical History until all needed signatures are obtained. In addition, unsigned transcriptions are not automatically purged with incomplete orders.

### 6.5 **Overview Report**

The Overview Report will include transcribed documents that have been returned to the transcribing user for further editing by the physician through Electronic Signature. This report will sort by physician or transcribing user and will include any comments associated with the document.

The Overview Report provides a list of transcriptions placed against orders within a specified date range. It may be generated to include all Unsigned documents, all documents on hold by the transcribing user, all Signed documents, Overdue Signatures, documents returned for edit by the physician, editing required by the transcribing user and all orders not transcribed.

### How to Print

- 1. From the Hospital Base Menu, select **Department Specific**.
- 2. From the Ancillary Functions menu, select **Overview Report**.
- 3. The system will prompt options to define the report.

| OE E-Sign Overview Report   |   |                             | ? ×     |
|-----------------------------|---|-----------------------------|---------|
| Transcription Date Range:   |   | Control Heading:            |         |
| All Dates:                  | V | Transcriptionist            | •       |
| Beginning Date: 06/23/15 0  | - | Control Heading Sort Order: |         |
| Ending Date: 06/23/15 0     | - | Transcriptionist Initials:  | 1       |
| E-Sign Documents:           |   | Physician Name:             | 1       |
| All Unsigned Documents      |   | Physician Number:           | 2       |
| All Documents on Hold       |   | Detail Sort Order:          |         |
| All Signed Documents        |   | Transcriptionist Initials:  |         |
| Overdue Signatures          |   | Physician Name:             | 1       |
| Returned by Physician       |   | Physician Number:           | 2       |
| Editing Required            |   | Patient Name:               | 3       |
| Not Transcribed             |   | Patient Number:             | 4       |
| Orders                      | • | Document I.D.:              | 5       |
| Edit Comments/Return Notes: |   | Document Description:       | 6       |
| Include Return Notes        | V | Admit Date:                 |         |
| Include Edit Comments       | V | Discharge Date:             |         |
| OE Prefix:                  |   |                             |         |
| OE Prefix:                  |   | G                           | enerate |

E-Sign Overview Report

- 4. From the OE E-Sign Overview Report screen, define the following:
  - Transcription Date Range
    - All Dates
    - Beginning Date
    - Ending Date
  - E-Sign Documents
    - All Unsigned Documents: Will include orders with overdue signature, orders returned by the physician, orders that require editing by physicians or co-signing for midlevel providers, all orders on hold and all signed documents. May be sorted by transcribing user or dictating physician.
    - All Documents On Hold: Will include orders/transcriptions that have been placed on hold by the transcribing user. This information will list on the Outstanding Transcriptions Report.
    - All Signed Documents: This option will include all signed documents. May be sorted by transcribing user or dictating physician.

- Overdue Signatures: Will include all orders that have not been signed and exceed the number of days loaded in the physician maintenance table. May be sorted by transcribing user or dictating physician.
- **Returned by Physician:** Will include all orders that have been reviewed by the physician and returned to the transcribing user. May be sorted by transcribing user or dictating physician.
- Editing Required: Will include all orders that have been sent to the physician from the transcribing user requiring edit. May be sorted by transcribing user or dictating physician.
- Medical Records, Orders or Both: This option determines what type of esign document will be included.

**NOTE:** A listing that states **cosign for (midlevel name)** will display for any Midlevel providers that require a co-signature.

- Control Heading: This option determines the primary sort and how the report page breaks.
  - transcribing user
  - Signing Physician
  - Dictating Physician
- **Control Heading Sort Order:** This option defines the sort for the Control Heading. If the primary sort is by transcribing user, the only sort option is by initials. If the primary sort is Signing or Dictating physician, the sort may be by physician name or number.
- Detail Sort Order: This option allows the choice of the order in which the detail sorts.
  - Patient Name
  - Patient Number
  - Admit Date
  - Discharge Date
  - Document I.D.
  - Document Description
  - Physician Name
  - Physician Number
- Return Notes/Edit Comment: When an order is returned to the transcribing user or physician, an edit box appears allowing up to 4 lines of text. This option allows the entered text to be included in this report. Selection of one or both is available.
  - Include Return Notes
  - Include Edit Comments
- 5. Once the criteria have been defined, select **Generate** to generate the report.

### Description and Usage

The Overview Report provides a list of transcriptions placed against orders within a specified date range. It may be generated to include all Unsigned documents, all documents on hold by the transcribing user, all Signed documents, Overdue Signatures, documents returned for edit by the physician, editing required by the transcribing user and all orders not transcribed.

57

#### **Overview Report - including all transcriptions signed**

| RUN DATE: 04/07/15<br>TIME: 12:11                                                                                                    | ,                                                                            | Evide<br>WR ELECTRONI<br>DEFICIENCIE<br>FOR SIGN                                             | nt Communit<br>C SIGNATURE<br>S FROM: 04/<br>ING PHYSICI | y Hospital<br>DEFICIENC<br>06/10 TO:<br>AN:JOHN L | Y REPORT<br>04/07/10<br>BAXTER                                                                                        | PAGE 1<br>MRESIGNDEFG                                                            |
|----------------------------------------------------------------------------------------------------|------------------------------------------------------------------------------|----------------------------------------------------------------------------------------------|----------------------------------------------------------|---------------------------------------------------|----------------------------------------------------------------------------------------------------|----------------------------------------------------------------------------------|
| TRANSCIPTIONIST INITIALS<br>PATIENT NAME                                                                                                    | NUMBER                                                                       | ADMIT-DATE                                                                                   | DISC-DATE                                                | TYPE-DOC                                          | DOCUMENT DESCRIPTION                                                                                                  |                                                                                  |
| JLB<br>SMITH ELLA KATHERINE<br>SMITH ELLA KATHERINE<br>CCS<br>SMITH ELLA KATHERINE<br>SMITH ELLA KATHERINE<br>SMITH ELLA KATHERINE<br>BOLTZ CAROLINE<br>BOLTZ CAROLINE | 10100200<br>10100200<br>10100200<br>10100200<br>10100200<br>717035<br>717035 | 04/01/15<br>04/01/15<br>04/01/15<br>04/01/15<br>04/01/15<br>04/01/15<br>04/03/15<br>04/03/15 | 00/00/00<br>00/00/00<br>00/00/00<br>00/00/00<br>00/00/   | OR<br>OR<br>OR<br>OR<br>OR<br>OR<br>OR            | CHEST 2 VIEW<br>US ABDOMEN<br>FOOT RT<br>ABDOMEN SERIES<br>MM SCREENING<br>CT ABDOMEN /PELVIS W CON<br>ABDOMEN SERIES | Signed<br>Signed<br>Signed<br>Signed<br>Cosign by:<br>Signed<br>Signed<br>Signed |

#### Overview Report - including all transcriptions Returned for Edit by the Physician

| RUN DATE: 04/07/15<br>TIME: 15:20                                                    |                                   | MR ELE                        | Evident Com<br>CTRONIC SIG<br>DEFICIENCI<br>FOR TRANS | munity Hos<br>NATURE DEF<br>ES FOR ALL<br>CRIPTIONIS | pital<br>ICIENCY REPORT<br>DATES<br>T: JRB | PAGE 1<br>MRESIGNDEFG |
|--------------------------------------------------------------------------------------|-----------------------------------|-------------------------------|-------------------------------------------------------|------------------------------------------------------|--------------------------------------------|-----------------------|
| PHYSICIAN NAME<br>PATIENT NAME                                                       | PHY N<br>NUMBER                   | UMBER<br>ADMIT-DATE           | DISC-DATE                                             | TYPE-DOC                                             | DOCUMENT DESCRIPTION                       |                       |
| JOHN L BAXTER<br>SMITH ELLA KATHERINE<br>RETURN-COMMENTS<br>Please review the second | 0326<br>10100200 (<br>line within | 79<br>04/01/15<br>n the trans | 00/00/00<br>cription.                                 | OR                                                   | CHEST 2 VIEW                               | Returned by Physician |

Listed below is an explanation of each column:

- Physician Name: Physician Name
- Phy Number: Physician Number
- **Patient name & Number:** Patient name and Account Number pulling from the Registration and ADT screen.
- Admit Date: Date of Admission pulling from the Registration and ADT screen.
- **Discharge Date:** Date of Discharge pulling from the Registration ad ADT screen.
- **Type Doc:** The type of documents generated, Orders, Medical Records transcriptions or both.
- Order #: Order number of the procedure generated during order entry.
- **Document Description:** The name of the procedure from the order. This pulls from the item description in the Item Master.
- The last column lists the status of the document.

• Any Edit Comments from the physician or transcribing user are listed on the following line.

### 6.6 Order Tracking

The Order Tracking report provides a list of transcriptions placed against orders within a specified date range. It may be generated to include all Unsigned documents, all documents on hold by the transcribing user, all Signed documents, Overdue Signatures, documents returned for edit by the physician, editing required by the transcribing user and all orders not transcribed.

**NOTE:** The Order Tracking report provides the same information as the Overview Report except the user is able to generate the report to pull only the orders for specific departments by entering the OE Prefix.

### How to Print

- 1. From the Hospital Base Menu, select **Department Specific**.
- 2. From the Ancillary Functions menu, select **Overview Report**.
- 3. The system will prompt options to define the report.

| OE E-Sign Overview Report   |          |                             | ? ×    |
|-----------------------------|----------|-----------------------------|--------|
| Transcription Date Range:   |          | Control Heading:            |        |
| All Dates:                  | V        | Transcriptionist            | •      |
| Beginning Date: 06/23/15    | 0 -      | Control Heading Sort Order: |        |
| Ending Date: 06/23/15       | 0 -      | Transcriptionist Initials:  | 1      |
| E-Sign Documents:           |          | Physician Name:             | 1      |
| All Unsigned Documents      | <b>V</b> | Physician Number:           | 2      |
| All Documents on Hold       |          | Detail Sort Order:          |        |
| All Signed Documents        |          | Transcriptionist Initials:  |        |
| Overdue Signatures          |          | Physician Name:             | 1      |
| Returned by Physician       |          | Physician Number:           | 2      |
| Editing Required            |          | Patient Name:               | 3      |
| Not Transcribed             |          | Patient Number:             | 4      |
| Orders                      | •        | Document I.D.:              | 5      |
| Edit Comments/Return Notes: |          | Document Description:       | 6      |
| Include Return Notes        | V        | Admit Date:                 |        |
| Include Edit Comments       | V        | Discharge Date:             |        |
| OE Prefix:                  |          |                             |        |
| OE Prefix:                  |          | <u>G</u> e                  | nerate |

E-Sign Overview Report

- 4. From the OE E-Sign Overview Report screen, define the following:
  - Transcription Date Range
    - All Dates
    - Beginning Date
    - Ending Date
  - E-Sign Documents
    - All Unsigned Documents: Will include orders with overdue signature, orders returned by the physician, orders that require editing by physicians or co-signing for midlevel providers, all orders on hold and all signed documents. May be sorted by transcribing user or dictating physician.
    - All Documents On Hold: Will include orders/transcriptions that have been placed on hold by the transcribing user. This information will list on the Outstanding Transcriptions Report.
    - All Signed Documents: This option will include all signed documents. May be sorted by transcribing user or dictating physician.
    - Overdue Signatures: Will include all orders that have not been signed and exceed the number of days loaded in the physician maintenance table. May be sorted by transcribing user or dictating physician.

- **Returned by Physician:** Will include all orders that have been reviewed by the physician and returned to the transcribing user. May be sorted by transcribing user or dictating physician.
- Editing Required: Will include all orders that have been sent to the physician from the transcribing user requiring edit. May be sorted by transcribing user or dictating physician.
- Medical Records, Orders or Both: This option determines what type of esign document will be included.

**NOTE:** A listing that states **cosign for (midlevel name)** will display for any Midlevel providers that require a co-signature.

- Control Heading: This option determines the primary sort and how the report page breaks.
  - transcribing user
  - Signing Physician
  - Dictating Physician
- **Control Heading Sort Order:** This option defines the sort for the Control Heading. If the primary sort is by transcribing user, the only sort option is by initials. If the primary sort is Signing or Dictating physician, the sort may be by physician name or number.
- Detail Sort Order: This option allows the choice of the order in which the detail sorts.
  - Patient Name
  - Patient Number
  - Admit Date
  - Discharge Date
  - Document I.D.
  - Document Description
  - Physician Name
  - Physician Number
- Return Notes/Edit Comment: When an order is returned to the transcribing user or physician, an edit box appears allowing up to 4 lines of text. This option allows the entered text to be included in this report. Selection of one or both is available.
  - Include Return Notes
  - Include Edit Comments
- **OE Prefix:** This option defines the specific ancillary department transcription orders to be included on the report. It defaults to include transcription orders for the logged in department generating the report. To include transcription orders for additional ancillary departments, enter the 2-digit ancillary prefix number in one of the blank fields.
- 5. Once the criteria have been defined, select **Generate** to generate the report.

### Description and Usage

The Order Tracking report provides a list of transcriptions placed against orders within a specified date range. It may be generated to include all Unsigned documents, all documents on hold by the transcribing user, all Signed documents, Overdue Signatures, documents returned for edit by the physician, editing required by the transcribing user and all orders not transcribed.

### Order Tracking - including all transcriptions signed

| RUN DATE: 04/07/15<br>TIME: 15:51 | C          | Evid<br>OE<br>DEFICIENCIE<br>FO | ent Communi<br>ORDER TRAC<br>5 FROM: 04/<br>R TRANSCRIP | ty Hospita<br>KING REPOR<br>07/10 TO:<br>TIONIST: R | 1]<br>.T<br>04/07/15<br>CL | PAGE 2<br>MRESIGNDEFG |
|-----------------------------------|------------|---------------------------------|---------------------------------------------------------|-----------------------------------------------------|----------------------------|-----------------------|
| PHYSICIAN NAME                    | PHY NU     | JMBER                           |                                                         |                                                     |                            |                       |
| PATIENT NAME                      | NUMBER S   | SCHED -DATE                     | TRAN-DATE                                               | SIGN-DATE                                           | DOCUMENT DESCRIPTION       | STATUS                |
|                                   |            |                                 |                                                         |                                                     |                            |                       |
| BAXTER JOHN L                     | 03267      | 79                              |                                                         |                                                     |                            |                       |
| BAXTER CAROLYN                    | 717035 0   | 04/07/10                        | 04/07/15                                                | 04/07/10                                            | CT ABDOMEN /PELVIS         | Signed                |
| BAXTER CAROLYN                    | 717035 0   | 04/07/10                        | 04/07/15                                                | 04/07/10                                            | CT PELVIS W W/O CONTRA     | Signed                |
| WILLIAMS ARTHUR                   | 00100      | 04                              |                                                         |                                                     |                            | -                     |
| SMITH ELLA KATHERINE              | 10100200 0 | 04/07/10                        | 04/07/15                                                | 04/07/10                                            | MM SCREENING               | Signed                |
| SMITH ELLA KATHERINE              | 10100200 0 | 04/07/10                        | 04/07/15                                                | 04/07/10                                            | MM SCREENING               | Signed                |
| SMITH ELLA KATHERINE              | 10100200 0 | 04/07/10                        | 04/07/15                                                | 04/07/10                                            | MM SCREENING               | Cosign by:            |
| SMITH ELLA KATHERINE              | 10100200 0 | 04/07/10                        | 04/07/15                                                | 04/07/10                                            | US ABDOMINAL COMPLETE      | Signed                |
|                                   |            |                                 |                                                         |                                                     |                            |                       |

#### Order Tracking - including all transcriptions Returned for Edit by the transcribing user

| RUN DATE: 04/07/15<br>TIME: 16:02                                                  | EVi<br>O<br>DEFICIENC<br>F                       | dent Community Hos<br>E ORDER TRACKING R<br>IES FROM: 04/07/15<br>DR TRANSCRIPTIONIS | pital<br>EPORT<br>TO: 04/07/15<br>T: JBL | PAGE 1<br>MRESIGNDEFG |
|------------------------------------------------------------------------------------|--------------------------------------------------|--------------------------------------------------------------------------------------|------------------------------------------|-----------------------|
| PHYSICIAN NAME<br>PATIENT NAME                                                     | PHY NUMBER<br>NUMBER SCHED-DAT                   | E TRAN-DATE SIGN                                                                     | -DATE DOCUMENT DESCRIPTION               | STATUS                |
| JOHN L BAXTER<br>SMITH ELLA KATHERINE<br>EDIT-COMMENTS<br>Please Review the second | 032679<br>10100200 04/05/15<br>line for accuracy | 04/05/15 00/0                                                                        | 0/00 CT HEAD W/O CONTRAST                | Edit Required         |

Listed below is an explanation of each column:

- Physician Name: Physician Name
- Phy Number: Physician Number
- **Patient name & Number:** Patient name and Account Number pulling from the Registration and ADT screen.
- Sched Date: The Schedule Date from Order Entry Maintenance.
- Tran Date: The Transcribe Date which pulls the Result Date from Order Entry Maintenance.
- Sign Date: The Sign Date which pulls from Order Entry Maintenance.
- **Document Description:** The name of the procedure from the order. This pulls from the item description in the Item Master.
- Status: The last column lists the status of the document.
- Any Edit Comments from the physician or transcribing user are listed on the following line.

61

### 6.7 Physician's Initials Report

The Physician Initials report provides a method of determining if duplicate initials have been assigned in the system in regards to physicians using the electronic signature application.

**NOTE:** It is important to determine whether there are duplicate initials in the physician tables. If so, the system will prompt user to select the appropriate physician during the transcription process.

### How to Print

- 1. From the Hospital Base Menu, select Master Selection.
- 2. From the Master Selection screen, select Print Reports.
- 3. From the Print Report Menu, select **Tables**.
- 4. From the Business Office Table Reports, select Dictating Physician Initials.
- 5. System will prompt to **Print "A"II or "D"uplicates only?:** 
  - A-all will generate a report that will list all physicians and their initials that are assigned in the system.
  - **D-duplicates** will generate a report that will list all physicians that have the same initials as another physician in the system.

### Description and Usage

The Physician Initials report provides a method of determining if duplicate initials have been assigned in the system in regards to physicians using the electronic signature application.

#### Physician's Initials Report

| PHYS INITIALS PHYS NAME PHYS NUMBER USING<br>CCD DYER CHRISTOPHER C 200090<br>CMR ROWE CAROLYN M. 062356<br>DBL LEE DONNA B 329611<br>JLB BAXTER JOHN L. 032679                                                                                                    | G OE ESIGN            | USING MR ESIGN<br>Y                                 |
|----------------------------------------------------------------------------------------------------|-----------------------|-----------------------------------------------------|
| CCD         DYER CHRISTOPHER C         200090           CMR         ROWE CAROLYN M.         062356           DBL         LEE DONNA B         329611           JLB         BAXTER JOHN L.         032679                                                                                                    | N                     | Y                                                   |
| JLB         BAXTER JAMES MD         0805 64           JLH         JEFFERY HOLMES         419000           KMM         MYERS KATE         013001           RLR         ROGERS RYAN L         032675           RLS         SANDERS ROBERT         001511           RMB         BLAKELY RANDALL M         285100           RMK         KIRKLAND ROSE         050104           SDS         SMITH MILTON         000021           SPE         SPENCER WILLIAMS         100896           TKN         NEWBURN TREVOR K         062296           WMP         PAYNE WILLIAM D         082490 | N<br>Y<br>Y<br>Y<br>N | N<br>Y<br>Y<br>Y<br>Y<br>N<br>Y<br>N<br>N<br>N<br>N |

The following information is included:

- Phys Initials: Physician Initials entered in Physicians Table.
- Phys Name: Physician Name pulling from Physicians Table.
- **Phys Number**: Physician Number pulling form Physicians Table.
- Using OE E-sign: Y or N, pulling from Use Electronic Signature in Physician Security Table.
- Using MR E-sign: Y or N, pulling from Use MR Electronic Signature in Physician Security Table